บทที่ 6 การแสดงผลในเมนูภาพรวมต่างๆ

### < วัตถุประสงค์

เพื่อแนะนำการตรวจสอบข้อมูลในหน้าจอภาพรวมต่างๆ และ ทราบรายละเอียดที่แสดงผลได้

## 1) <u>การ Login เข้าระบบ</u>

การเข้าสู่หน้าจอพนักงานเพื่อ Login เข้าสู่ระบบ สามารถเข้าโดยผ่านโปรแกรม 🧿 Google Chrome และพิมพ์ URL หรือ Address สำหรับเข้าสู่หน้าจอผู้ดูแลระบบ ซึ่งจะปรากฏหน้าจอ คังรูป

คลิกเมนู ผู้ดูแลระบบ ก่อน Login เข้าใช้งานระบบ

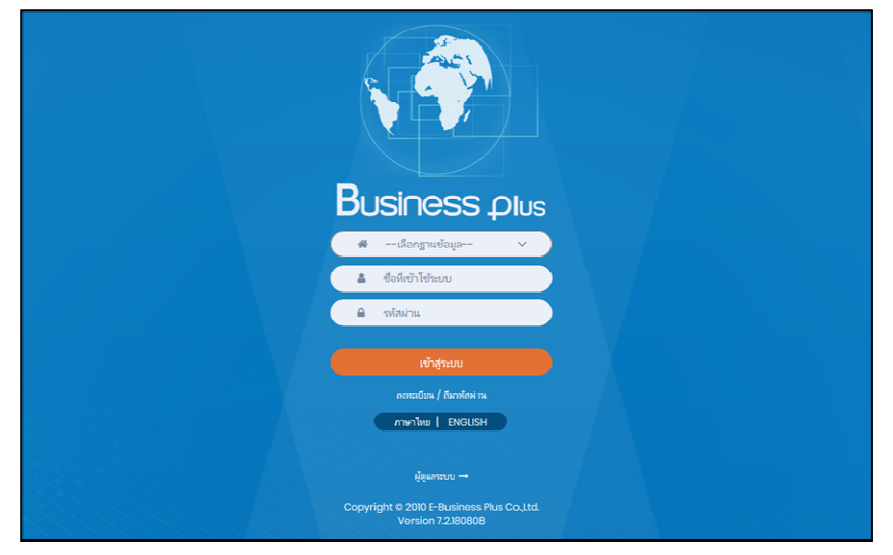

<u>รูปภาพแสดงหน้าจอเข้าสู่ฟังก์ชั่นผู้ดูแลระบบ</u>

#### <u>คำอธิบาย</u>

- เลือกฐานข้อมูล คือ เลือกฐานข้อมูลที่จะเข้าใช้งาน
- Username คือ ทำการกรอก Username ตามที่ผู้ใช้งานได้ทำการลงทะเบียนไว้
- Password คือ ทำการกรอก Password ตามที่ผู้ใช้งานได้ทำการลงทะเบียนไว้
- กรอกรายละเอียดเรียบร้อยแล้ว คลิกที่ปุ่ม (จำสุระบบ)

# โลอกไอคอน Bplus HRM Dashboard

| Bplus e-Premium                         |             | 📰 💥 🛓 ประกาย สายใจรัก                            |
|-----------------------------------------|-------------|--------------------------------------------------|
| 🗍 บริษัท ด้วอย่างโปรแกรม อี-บิซิเนส พลั | ส จำกัด     |                                                  |
| e-Leave                                 | e-Training  | e-Welfare                                        |
| e-Payslip                               | HRM Connect | © <sup>8</sup> ≣ Bplus HRM<br><u>n</u> Dashboard |

#### <u>ภาพรวมต่างๆ</u>

ระบบจะแสดงข้อมูลภาพรวมการทำงานของพนักงานตามที่ต้องการ เพื่อให้ตรวจสอบรายละเอียดข้อมูลที่เป็นภาพรวม ของพนักงานได้ โดยมีรายละเอียด ดังนี้

- 2.1 แสดงจำนวนพนักงาน 20 อันดับยอดเงินก่าล่วงเวลา
  - คลิกเมนู ภาพรวมต่างๆ -> เลือก แสดงจำนวนพนักงาน 20 อันดับยอดเงินค่าถ่วงเวลา -> จะแสดงหน้าจอ ดังนี้

| Biller HEM Dashboard                                                                                                    | 8                                                          |                                                                       |                                                                                           | 🔲 💥 นายภาคภูมิ นายสม          |
|----------------------------------------------------------------------------------------------------|------------------------------------------------------------|-----------------------------------------------------------------------|-------------------------------------------------------------------------------------------|-------------------------------|
| enderinte v<br>enderinte v                                                                                                    |                                                            | บริษัท ด้วอย่า                                                        | าโปรแกรม อี-บิชิเนส พลัส จำกัด                                                            |                               |
| Late of sector 20 20 20 20 20 20 20 20 20 20 20 20 20                                                                                                    | 🔟 แสดงจำนวนพนักงาน 20 อันดับบอด                            | เงินต่าต่างเวลา                                                       |                                                                                           |                               |
| Lie adeoringmenderna 20<br>gedyndigelgenaan                                                                                                    | เสลกงาดเงินแต่งน : • 2559<br>• 2560<br>• 2561              | ដែលកដា។នា<br>នើ សើនកម្មវិភាពនោះទាត់ទំទះមេខ<br>នា សំនៅសមស្រ<br>សំនៅសមស | taanuurun<br>S ulanuurunfeessaa<br>S ubers                                                | มสะอาดาสม                     |
| al aterimonethrm 20<br>defension                                                                                                    | • 2562<br>• 2563<br>• 2564                                 | S sacas<br>S sacas                                                    | 🖉 tiazziryo<br>S arusada<br>S accuzzatoryczni rowdor                                      | เลือกการแสดงผลกรา<br>Column v |
| Exclusion and a company of the company of the compa | • 2565<br>• 2596                                           | 🔮 thearvil                                                            | <ul> <li>stassemmethers</li> <li>vennthers</li> <li>Support HRM</li> </ul>                | andu v                        |
| dudududecentaiess<br>dudududecentaiess<br>associationsendecensation                                                                                                    | 1/2566     1/2566     1/2566                               |                                                                       | Support System Support Account Support Report Note:                                       |                               |
| สระเจาะเราะสายสายเราะสุบรรณ                                                                                                    | <ul> <li>4/2566</li> <li>6/2566</li> <li>7/2566</li> </ul> |                                                                       | <ul> <li>เขางารระบบสาย</li> <li>เขางารระบบสาย</li> <li>จะประเทศ</li> <li>จะประ</li> </ul> |                               |
| adecremicitizzation *                                                                                                    | <ul> <li>■ 8/2566</li> <li>■ 8/2566</li> </ul>             |                                                                       | 🖸 daybusan mitu<br>😏 daabaqaa mi<br>🛃 taabaasa                                            |                               |
| v of chouse                                                                                                    | <ul> <li>10/2566</li> <li>11/2566</li> </ul>               |                                                                       | 🖸 Watabasani<br>📰 watara<br>💽 Sanjifu                                                     |                               |
| <ul> <li>ansiswinsing</li> </ul>                                                                                                    | <ul> <li>12/2566</li> <li>2567</li> </ul>                  |                                                                       | 😅 ২০ইনস্টান্য<br>🌝 সামকর                                                                  |                               |

<u>คำอธิบาย</u>

- เลือกช่วงวันที่ : สำหรับเลือกช่วงวันที่ตามที่ต้องการให้แสดงข้อมูล โดยจะดึงข้อมูลมาจากในโปรแกรม เงินเดือน
- เลือกสาขา : ระบบจะแสดงสาขาที่กำหนดไว้ในโปรแกรมเงินเดือน ซึ่งจะแสดงตามสิทธิที่ User นี้ได้ ถูกกำหนดไว้ว่าเห็นข้อมูลสาขาใดบ้าง ซึ่งต้องเลือกสาขาที่ต้องการจะให้แสดงข้อมูล
- เลือกแผนก : ระบบจะแสดงแผนกที่กำหนดไว้ในโปรแกรมเงินเดือน ซึ่งจะแสดงตามสิทธิที่ User นี้ได้ ถูกกำหนดไว้ว่าเห็นข้อมูลแผนกใดบ้าง ซึ่งต้องเลือกแผนกที่ต้องการจะให้แสดงข้อมูล
- เลือกการแสดงผลกราฟ : ระบบจะมีให้เลือกว่าต้องการให้แสดงผลเป็นกราฟแบบใด ซึ่งจะมีให้เลือก คือ Column, Bar และ Pie ผู้ใช้งานสามารถเลือกรูปแบบที่ต้องการได้ และสามารถ เลือกการแสดงผลได้ 2 รูปแบบโดยแสดงตามขอดเงิน และ จำนวนชั่วโมง
- แสดงกราฟ : เมื่อเลือกกราฟได้แล้ว ให้คลิกไอคอน แสดงกราฟ
- รายละเอียดแสดงผลในกราฟ
  - แกนนอน (x) : จะแสดงชื่อพนักงานที่ได้รับค่าถ่วงเวลา โดยเรียงข้อมูลจากมากไปน้อย
     20 ลำดับแรก
    - 20 ลาคบแร
  - 2. แกนตั้ง (y) : จะแสดงจำนวนขอดเงินของการจ่ายก่าล่วงเวลา

<u>ตัวอย่างกราฟแสดงผล</u>

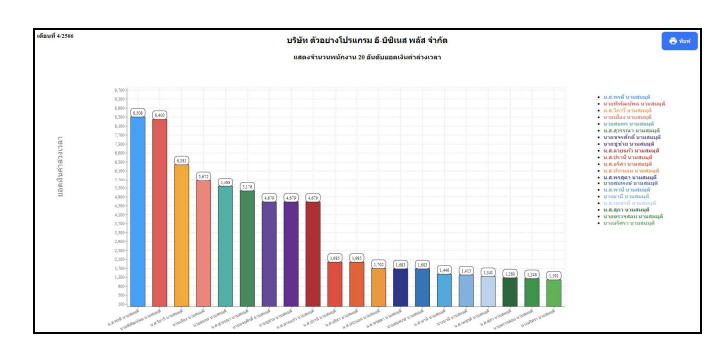

#### 2.2 แสดงจำนวนพนักงาน 20 อันดับมาสาย

🕨 คลิกเมนู ภาพรวมต่างๆ -> เลือก แสงจำนวนพนักงาน 20 อันดับมาสาย -> จะแสดงหน้าจอ ดังนี้

| Bplus HRM Dashboard                                                                                                    | 0      | μ                                                                                                |                                                                                                    |                                                                                                    | 📰 🗮 นายภาคภูมิ นามสมมุติ                    |
|----------------------------------------------------------------------------------------------------|--------|--------------------------------------------------------------------------------------------------|----------------------------------------------------------------------------------------------------|----------------------------------------------------------------------------------------------------|---------------------------------------------|
| <ul> <li>หน้าหลัก</li> <li>งานประจำวัน</li> <li>งาพรวมต่างๆ</li> </ul>                                                                                                    | ~      |                                                                                                  | บริษัท ด้วอย่า                                                                                                    | งโปรแกรม อี-บิชิเนส พลัส จำกัด                                                                                                    |                                             |
| Analysis of the second second se |        | <u>ไข</u> แสดงจำนวนหนักงาน 20 อันดับมาสาย<br>เมื่อกว่างวันที่ :<br>01/08/2566 	☐ → 30/08/2566 	☐ | Janetrar)<br>I dever ar reference<br>I distance are<br>I distance are<br>I di<br>I distance are<br>I dista | Elenteren     Elenteren     Elenteren | แสดงการท<br>เนื่อกการแสดรสงการท<br>Column v |
| <ul> <li>มะและสุโมชีพาร</li> <li>มะและสร้างนำอาน</li> </ul>                                                                                                    | *<br>* |                                                                                                  |                                                                                                    | ្វា នេទទាប<br>ទី និត្តសឹង<br>ថ្មី លើ១១ទី៣។<br>ទី អា១០೫១០                                                                                                    |                                             |

<u>คำอธิบาย</u>

- เลือกช่วงวันที่ : สำหรับเลือกช่วงวันที่ตามที่ต้องการให้แสดงข้อมูล โดยจะดึงข้อมูลมาจากในโปรแกรม เงินเดือน
- เลือกสาขา : ระบบจะแสดงสาขาที่กำหนดไว้ในโปรแกรมเงินเดือน ซึ่งจะแสดงตามสิทธิที่ User นี้ได้ ถูกกำหนดไว้ว่าเห็นข้อมูลสาขาใดบ้าง ซึ่งต้องเลือกสาขาที่ต้องการจะให้แสดงข้อมูล
- เลือกแผนก : ระบบจะแสดงแผนกที่กำหนดไว้ในโปรแกรมเงินเดือน ซึ่งจะแสดงตามสิทธิที่ User นี้ได้ ถูกกำหนดไว้ว่าเห็นข้อมูลแผนกใดบ้าง ซึ่งต้องเลือกแผนกที่ต้องการจะให้แสดงข้อมูล
- เลือกการแสดงผลกราฟ : ระบบจะมีให้เลือกว่าต้องการให้แสดงผลเป็นกราฟแบบใด ซึ่งจะมีให้เลือก คือ Column, Bar และ Pie ผู้ใช้งานสามารถเลือกรูปแบบที่ต้องการได้
- แสดงกราฟ : เมื่อเลือกกราฟได้แล้วให้กลิกไอกอน แสดงกราฟ
- รายละเอียดแสดงผลในกราฟ

1. แกนนอน (x) : จะแสดงชื่อพนักงานที่มาสาย โดยเรียงข้อมูลจากมากไปน้อย

20 ลำดับแรก

2. แกนตั้ง (y) : จะแสดงจำนวนชั่วโมง/นาที ที่พนักงานมาสาย

<u>ตัวอย่างกราฟแสดงผล</u>

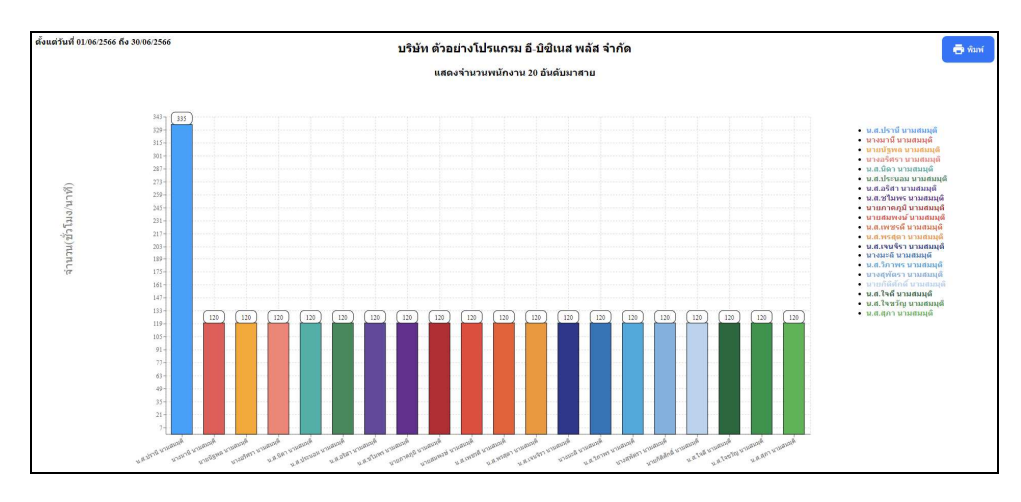

- 2.3 แสดงจำนวนพนักงาน 20 อันดับกลับก่อนเวลา
  - 🕨 คลิกเมนู ภาพรวมต่างๆ -> เลือก แสดงจำนวนพนักงาน 20 อันดับกลับก่อนเวลา -> จะแสดงหน้าจอ ดังนี้

| Bplus HRM Dashboard                                            | Ē                                      |                                     |                                                                                        | ■業 | นายภาคภูมี นามสมมุติ |
|----------------------------------------------------------------|----------------------------------------|-------------------------------------|----------------------------------------------------------------------------------------|----|----------------------|
| 🖬 หน่าหลัก                                                     |                                        |                                     |                                                                                        |    |                      |
| 🗂 งานประจำวัน 👻                                                |                                        | บริษัท ด้วอย่า                      | งโปรแกรม อี-บิชิเนส พลัส จำกัด                                                         |    |                      |
| <ul> <li>periastrum Ia</li> </ul>                              |                                        |                                     |                                                                                        |    |                      |
| Lat แสดงจำนวนพร้างาน 20<br>สินดิมขอดเงินค่าส่วงเวลา            | แสดงจำนวนพนักงาน 20 อันดับกลับก่อนเวลา |                                     |                                                                                        |    |                      |
| <u>แสดงจำนวนหนักงาน 20</u><br>อันดับมาสาย                      | เลือกช่วงวันที่ :                      | เลือกสาขา                           | เลือกแผนก                                                                              |    | 1/2010/514           |
| <u>แสลงจำนวนพร้กงาน 20</u><br>อันดับกลับก่อนเวลา               | 01/06/2566 📋 → 30/06/2566 📋            | 🥑 แนบคลาสาหงหมด<br>🕑 สำนักงานใหญ่   | อริหาร                                                                                 |    | Lanshi IN            |
| <u>โลย</u> แสดงจำนวนหนักงาน 20<br>อันดับลาปวย                  |                                        | ອີ ເພລະຫນ<br>ອີ ນອນອີ<br>ອີ ນອກນອີນ | <ul> <li>วายสนการผลด</li> <li>ช่องก่ารุง</li> <li>การผลิด</li> </ul>                   |    | เลือกการแสดงผลกราฟ   |
| <u>แสดงจำนวนหนักงาน 20</u><br>อันดับตากิจ                      |                                        | նուսուս 💟<br>Ռուսուն                | <ul> <li>ออกแบบกระบวนการผลด</li> <li>ควมคุมคุณภาพสันคำ</li> <li>เหมานั้นงาน</li> </ul> |    |                      |
| Lat แสดงจำนวนหนักงาน 20<br>อันสับบันทักเวลาไม่ครบ              |                                        |                                     | Support HRM<br>Support System<br>Support Account                                       |    |                      |
| Lad สรุปประการหรืดงานแต่ละ<br>แดนการร้อยกราช                   |                                        |                                     | <ul> <li>Support Report</li> <li>ทางอัลม</li> <li>ทรัพยากรมนะยั</li> </ul>             |    |                      |
| <u>Lat</u> แสดงอายุงามปริชมเรียบวัน<br>ท่างานและจำนวนวันอาหยุด |                                        |                                     | 😨 ครรวสสมคุณภาพ<br>🤕 จัดนี้อ<br>💽 ปังคมีและครามวิษ                                     |    |                      |
| แสดงกราฟเปรียบเรียบ                                            |                                        |                                     | Visitingennw                                                                           |    |                      |
| น้ำ มามองรู้ประการ 🗸                                           |                                        |                                     | e ingreene                                                                             |    |                      |
| 🖻 นุนแลงทั่วหน่างาน 🗸                                          |                                        |                                     | เช วสตุตบ<br>เช เครื่องจักร<br>IV ทางตรอ                                               |    |                      |

- เลือกช่วงวันที่ : สำหรับเลือกช่วงวันที่ตามที่ต้องการให้แสดงข้อมูล โดยจะดึงข้อมูลมาจากในโปรแกรม เงินเดือน
- เลือกสาขา : ระบบจะแสดงสาขาที่กำหนดไว้ในโปรแกรมเงินเดือน ซึ่งจะแสดงตามสิทธิที่ User นี้ได้ ถูกกำหนดไว้ว่าเห็นข้อมูลสาขาใดบ้าง ซึ่งต้องเลือกสาขาที่ต้องการจะให้แสดงข้อมูล
- เลือกแผนก : ระบบจะแสดงแผนกที่กำหนดไว้ในโปรแกรมเงินเดือน ซึ่งจะแสดงตามสิทธิที่ User นี้ได้ ถูกกำหนดไว้ว่าเห็นข้อมูลแผนกใดบ้าง ซึ่งต้องเลือกแผนกที่ต้องการจะให้แสดงข้อมูล
- เลือกการแสดงผลกราฟ : ระบบจะมีให้เลือกว่าต้องการให้แสดงผลเป็นกราฟแบบใด ซึ่งจะมีให้เลือก คือ Column, Bar และ Pie ผู้ใช้งานสามารถเลือกรูปแบบที่ต้องการได้
- แสดงกราฟ : เมื่อเลือกกราฟได้แล้วให้คลิกไอคอน แสดงกราฟ
- รายละเอียดแสดงผลในกราฟ
  - 1. แกนนอน (x) : จะแสคงชื่อพนักงานที่กลับก่อนเวลา โคยเรียงข้อมูลจากมากไปน้อย
    - 20 ลำดับแรก
  - 2. แกนตั้ง (y) : จะแสดงจำนวนชั่ว โมง/นาที ที่พนักงานกลับก่อนเวลา

# <u>ตัวอย่างหน้าจอแสคงข้อมูล</u>

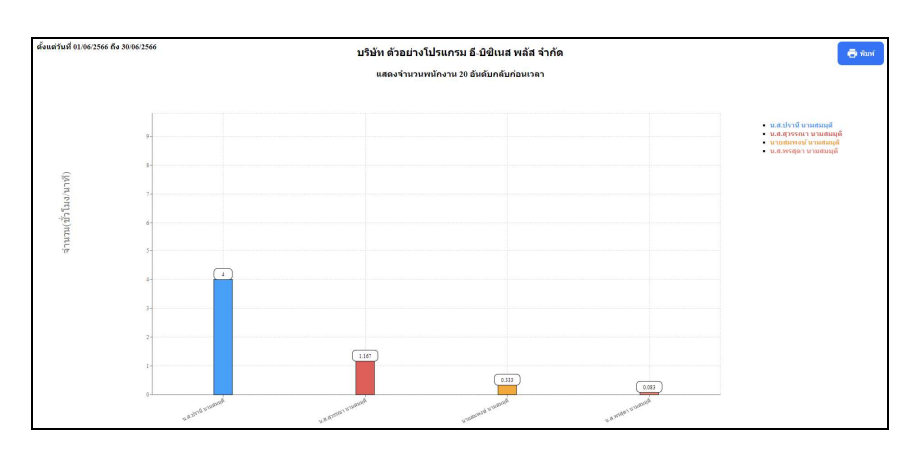

2.4 แสดงจำนวนพนักงาน 20 อันดับลาป่วย

🕨 คลิกเมนู ภาพรวมต่างๆ -> เลือก แสดงจำนวนพนักงาน 20 อันดับลาป่วย -> จะแสดงหน้าจอ ดังนี้

| Bplus HRM Dashboard                                          | Ξ                                  |              |                                                           |                                                                            | นายภาคภูมี นามสมมุติ         |
|--------------------------------------------------------------|------------------------------------|--------------|-----------------------------------------------------------|----------------------------------------------------------------------------|------------------------------|
| 🖬 หน่าหลัก                                                   |                                    |              |                                                           |                                                                            |                              |
| 🗂 งานประจำวัน 🗸 🗸                                            |                                    |              | บริษัท ด้วอย่างโปรแ                                       | ารม อี-บิชิเนส พลัส จำกัด                                                  |                              |
| 🔹 คุณสรรมสาย                                                 |                                    |              |                                                           |                                                                            |                              |
| Lat แสดงจำนวมพรักงาน 20<br>สัมสัมขอดเงินค่าต่วงเวลา          | [ <u>.iii]</u> แสดงจำนวนพนักงาน 20 | อันดับลาป่วย |                                                           |                                                                            |                              |
| <u>โลย</u> แสดงจำนวนหนักงาน 20<br>อันดับมาสาย                | เลือกช่วงวันที่ :                  | _            | เลือกสาขา                                                 | เลือกแผนก                                                                  |                              |
| แสดงจำนวนพรักงาน 20<br>สินสันกสันก่อนเวลา                    | 01/06/2566 🛗 → 30/01               | 5/2566       | ผลอกสาขาพงหมด<br>ทำนักงานใหญ่<br>เพื่องใหม่               | <ul> <li>เลอกแผนกางงหมด</li> <li>บริหาร</li> <li>รางแสนการผลิต</li> </ul>  | LIANJISTW                    |
| แสดงจำนวนพนักงาน 20<br>อันดับลาปวย                           |                                    |              | <ul> <li>ช่อนรั</li> <li>นครปฐม</li> <li>มมมมน</li> </ul> | <ul> <li>ซ่อมมากุง</li> <li>การผลิต</li> <li>คอกแบบกระบบการผลด</li> </ul>  | เฉือกการแสดงผลกราฟ<br>Column |
| แสดงจำนวนหนักงาน 20<br>อันดับตากิจ                           |                                    |              | 🖉 ปายธานี                                                 | <ul> <li>ดาวมคุณตาทเส้นดำ</li> <li>เหมาขึ้นงาน</li> </ul>                  |                              |
| แสดงจำนวนพร้องงาน 20<br>สันดับบันทักเวลาไม่ตรบ               |                                    |              |                                                           | Support HRM<br>Support System<br>Support Account                           |                              |
| และ สระปร่างอารุพริกงานแต่ละ<br>แผนการร้อมกราพ์              |                                    |              |                                                           | <ul> <li>Support Report</li> <li>ทางอ้อม</li> <li>ทรัพยากรมนษย์</li> </ul> |                              |
| <u>แส</u> ดงอายุงานเปรียนเพื่อนวัน<br>ทำงานและจำนวนวันอาหยุด |                                    |              |                                                           | <ul> <li>ดรวจสอบคุณภาพ</li> <li>จัดข้อ</li> </ul>                          |                              |
| แสดงกราฟเปรียบเทียบ                                          | •                                  |              |                                                           | มกุรและการเง่น                                                             |                              |
| 🗹 วันที่ครมกำหนด 🗸                                           |                                    |              |                                                           | 🛃 ในประเทศ                                                                 |                              |
| th sussessions v                                             |                                    |              |                                                           | 🐷 н гашэвлин<br>🕑 шяааты                                                   |                              |
| <ul> <li>มายองทั่งหน่างาน *</li> </ul>                       |                                    |              |                                                           | 🧭 รัตถุดับ<br>🥑 เครื่องจักร<br>👽 หางตรง                                    |                              |

<u>คำอธิบาย</u>

- เลือกช่วงวันที่ : สำหรับเลือกช่วงวันที่ตามที่ต้องการให้แสดงข้อมูล โดยจะดึงข้อมูลมาจากในโปรแกรม เงินเดือน
- เลือกสาขา : ระบบจะแสดงสาขาที่กำหนดไว้ในโปรแกรมเงินเดือน ซึ่งจะแสดงตามสิทธิที่ User นี้ได้ ถูกกำหนดไว้ว่าเห็นข้อมูลสาขาใดบ้าง ซึ่งต้องเลือกสาขาที่ต้องการจะให้แสดงข้อมูล
- เลือกแผนก : ระบบจะแสดงแผนกที่กำหนดไว้ในโปรแกรมเงินเดือน ซึ่งจะแสดงตามสิทธิที่ User นี้ได้ ถูกกำหนดไว้ว่าเห็นข้อมูลแผนกใดบ้าง ซึ่งต้องเลือกแผนกที่ต้องการจะให้แสดงข้อมูล
- เลือกการแสดงผลกราฟ : ระบบจะมีให้เลือกว่าต้องการให้แสดงผลเป็นกราฟแบบใด ซึ่งจะมีให้เลือก คือ Column, Bar และ Pie ผู้ใช้งานสามารถเลือกรูปแบบที่ต้องการได้
- แสดงกราฟ : เมื่อเลือกกราฟได้แล้วให้คลิกไอคอน แสดงกราฟ
- รายละเอียดแสดงผลในกราฟ
  - แกนนอน (x) : จะแสดงชื่อพนักงานที่ลาป่วย โดยเรียงข้อมูลจากมากไปน้อย
     ลำดับแรก
  - 2. แกนตั้ง (y) : จะแสดงจำนวนวัน/ชั่วโมง ที่พนักงานลาป่วย

#### <u>ตัวอย่างหน้าจอแสดงข้อมูล</u>

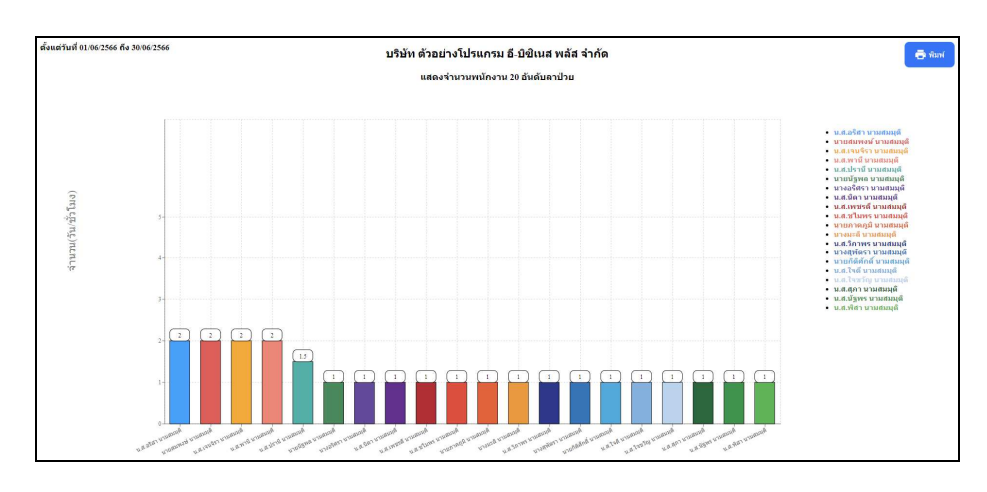

- 2.5 แสดงจำนวนพนักงาน 20 อันดับลากิจ
  - 🕨 คลิกเมนู ภาพรวมต่างๆ -> เลือก แสดงจำนวนพนักงาน 20 อันดับลากิจ -> จะแสดงหน้าจอ ดังนี้

| Bplus HRM Dashboard                                                                | Ξ                                                |                                                   |                                                                                                    | ≡ * | นายภาคภูมิ นามสมมุติ |
|------------------------------------------------------------------------------------|--------------------------------------------------|---------------------------------------------------|----------------------------------------------------------------------------------------------------|-----|----------------------|
| 🖬 หน้าหลัก<br>่⊓ งานประจำวิน ั                                                     |                                                  | บริษัท ตัวอย่า                                    | งโปรแกรม อี-มิชิเบส พลัส จำกัด                                                                               |     |                      |
|                                                                                    |                                                  |                                                   |                                                                                                    |     |                      |
| แสดงจานวนพรักงาน 20<br>สินสับธอดเงินค่าส่วงเวลา<br>แสดงจำนวนพรักงาน 20             | <u>lill</u> แสดงจำนวนพนักงาน 20 อันดับลากิจ      |                                                   |                                                                                                    |     |                      |
| อันดับมาสาย<br>แสดงจำนวนพร้องาน 20<br>สัมสับครับก่อนเวลา                           | เลือกข่างวันที่ :<br>01/06/2566 Ё → 30/06/2566 Ё | เลือกสาขา<br>😴 เลือกสาขาทั้งหมด<br>🎯 ตำนักงานไหญ่ | เลือกแผนก<br>🕑 เลือกแผนกทั้งหมด<br>🕑 มวิทร                                                                   |     | แสดงกราฟ             |
| <u>โฟ</u> แสดงจำนวนหนักงาน 20<br>อันดับลาป่วย                                      |                                                  | 🥑 เชื่องใหม่<br>🧭 ขดบุรี<br>🛃 นครปฐม              | 🥑 ວາວພະແກງຮະເຊັສ<br>🕑 ໝໍແລນນຳສຸວ<br>🥑 ກາຣະແລັສສ                                                              |     | เลือกการแสดงผลกราฟ   |
| <u>โลย</u> แสดงจำนวนหนักงาน 20<br>สันดับตากิจ                                      |                                                  | 🕑 มนหหูร<br>🕑 ปรุ่มธานี                           | <ul> <li>ออกแบบกระบวนการสงลด</li> <li>ควบคุมคุณภาพสินด้า</li> <li>เหมายันงาน</li> <li>Support HRM</li> </ul> |     |                      |
| แสดงจำนวนหรักงาน 20<br>อันดับชันทึกเวลาในไดรบ<br>ไม่ส์<br>สรุปช่วงอายุพรักงานแต่ละ |                                                  |                                                   | <ul> <li>Support System</li> <li>Support Account</li> <li>Support Report</li> </ul>                          |     |                      |
| แสนการร้อมกราพ<br>แสดงอายุงานเปรียนเพื่อบวัน<br>ฟางานและจำนวนวันอาหยุด             |                                                  |                                                   | <ul> <li>หางอือม</li> <li>หรืงเอากรมนุษย์</li> <li>ตรวจสอบคุณภาพ</li> </ul>                                  |     |                      |
| แสดงกราฟเปรียบเรียบ<br>🗹 วันเพื่อรบกำหนด                                           |                                                  |                                                   | <ul> <li>ปัญชินและการเงิน</li> <li>ประกันอุณภาพ</li> <li>ประกันอุณภาพ</li> <li>ในประเทศ</li> </ul>           |     |                      |
| · entripeanae di                                                                   |                                                  |                                                   | 🥑 ต่างประเทศ<br>😒 แรงงาน<br>🥪 วิตถุดับ                                                                       |     |                      |
| י ערטלאטאעקעבאען א                                                                 |                                                  |                                                   | 🗹 เครื่องจักร<br>🐷 พางตรง                                                                                    |     |                      |

- เลือกช่วงวันที่ : สำหรับเลือกช่วงวันที่ตามที่ต้องการให้แสดงข้อมูล โดยจะดึงข้อมูลมาจากในโปรแกรม เงินเดือน
- เลือกสาขา : ระบบจะแสดงสาขาที่กำหนดไว้ในโปรแกรมเงินเดือน ซึ่งจะแสดงตามสิทธิที่ User นี้ได้ ถูกกำหนดไว้ว่าเห็นข้อมูลสาขาใดบ้าง ซึ่งต้องเลือกสาขาที่ต้องการจะให้แสดงข้อมูล
- เลือกแผนก : ระบบจะแสดงแผนกที่กำหนดไว้ในโปรแกรมเงินเดือน ซึ่งจะแสดงตามสิทธิที่ User นี้ได้ ถูกกำหนดไว้ว่าเห็นข้อมูลแผนกใดบ้าง ซึ่งต้องเลือกแผนกที่ต้องการจะให้แสดงข้อมูล
- เลือกเอกสาร : ให้ทำการคลิกเพื่อให้โปรแกรมแสดงผลตามข้อมูลที่เลือกไว้ โดยระบบจะแสดง รายละเอียดเป็นแบบข้อความ
- รายละเอียดแสดงผลในกราฟ
  - 1. แกนนอน (x) : จะแสดงชื่อพนักงานที่ถากิจ โดยเรียงข้อมูลจากมากไปน้อย
    - 20 ลำดับแรก
  - 2. แกนตั้ง (y) : จะแสดงจำนวนวัน/ชั่วโมง ที่พนักงานลากิจ

#### <u>ตัวอย่างหน้าจอแสดงข้อมูล</u>

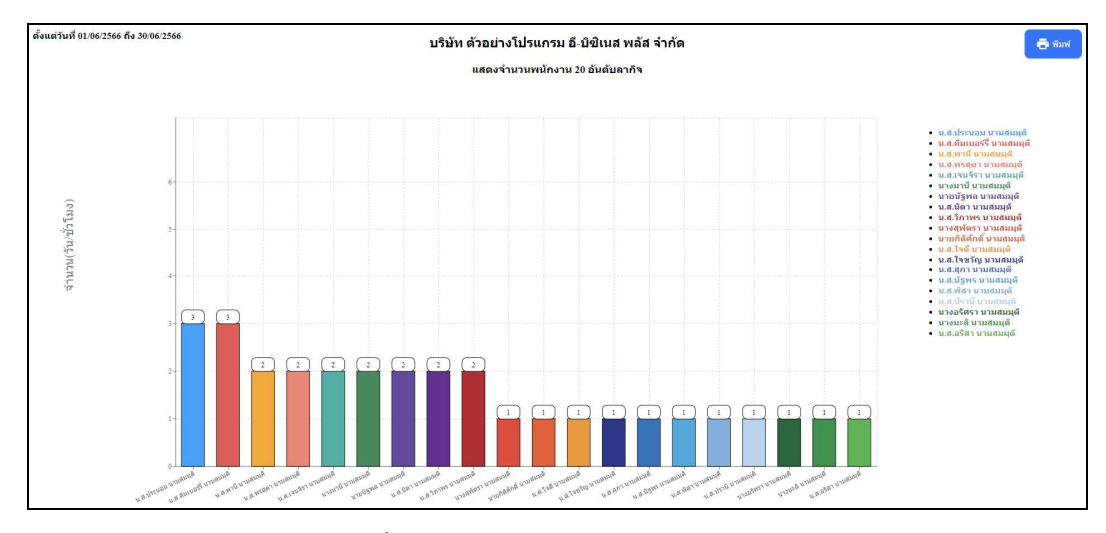

- 2.6 แสดงจำนวนพนักงาน 20 อันดับบันทึกเวลาไม่ครบ
  - คลิกเมนู ภาพรวมต่างๆ -> เลือก แสดงจำนวนพนักงาน 20 อันดับบันทึกเวลาไม่ครบ -> จะแสดงหน้าจอ ดังนี้

| Bplus HRM Dashboard                                                                                                    | Ē                                                                                    |                                                                                                    |                                                                                                    | นายภาคภูมี นามสมมุติ                                    |
|----------------------------------------------------------------------------------------------------|--------------------------------------------------------------------------------------|----------------------------------------------------------------------------------------------------|----------------------------------------------------------------------------------------------------|---------------------------------------------------------|
| <ul> <li>พมาพลัก</li> <li>อานประจำวัน *</li> <li>ภาพรวมต่างๆ ^</li> </ul>                                                                                                    |                                                                                      | บริษัท ด้วอย่า                                                                                                    | งโปรแกรม อี-บิชิเนส พลัส จำกัด                                                                                                    |                                                         |
| Antipute of the second second se | <u>่⊎เ</u> แสลงจำนวนหนักงาน 20 อันดับบันทึกเวลาไม่<br>เลือกช่างวันที่ :<br>©1004/288 | ATU<br>Banarya<br>Banarya<br>Ba | IGANUMUN<br>I JANUKANYA<br>I JANU<br>I JANU | <mark>แสลงาวาฟ</mark><br>เรือกการแสดงหลาวาฟ<br>Columa V |

- เลือกช่วงวันที่ : สำหรับเลือกช่วงวันที่ตามที่ต้องการให้แสดงข้อมูล โดยจะดึงข้อมูลมาจากในโปรแกรม เงินเดือน
- เลือกสาขา : ระบบจะแสดงสาขาที่กำหนดไว้ในโปรแกรมเงินเดือน ซึ่งจะแสดงตามสิทธิที่ User นี้ได้ ถูกกำหนดไว้ว่าเห็นข้อมูลสาขาใดบ้าง ซึ่งต้องเลือกสาขาที่ต้องการจะให้แสดงข้อมูล
- เลือกแผนก : ระบบจะแสดงแผนกที่กำหนดไว้ในโปรแกรมเงินเดือน ซึ่งจะแสดงตามสิทธิที่ User นี้ได้ ถูกกำหนดไว้ว่าเห็นข้อมูลแผนกใดบ้าง ซึ่งต้องเลือกแผนกที่ต้องการจะให้แสดงข้อมูล
- เลือกการแสดงผลกราฟ : ระบบจะมีให้เลือกว่าต้องการให้แสดงผลเป็นกราฟแบบใด ซึ่งจะมีให้เลือก คือ Column, Bar และ Pie ผู้ใช้งานสามารถเลือกรูปแบบที่ต้องการได้
- แสดงกราฟ : เมื่อเลือกกราฟได้แล้วให้คลิกไอคอน แสดงกราฟ
- รายละเอียดแสดงผลในกราฟ
  - 1. แกนนอน (x) : จะแสดงชื่อพนักงานที่ลืมบันทึกเวลา โดยเรียงข้อมูลจากมากไปน้อย
    - 20 ลำดับแรก
  - 3. แกนตั้ง (y) : จะแสดงจำนวนครั้ง ที่ลืมบันทึกเวลาเข้างาน/ออกงาน

### <u>ตัวอย่างหน้าจอแสดงข้อมูล</u>

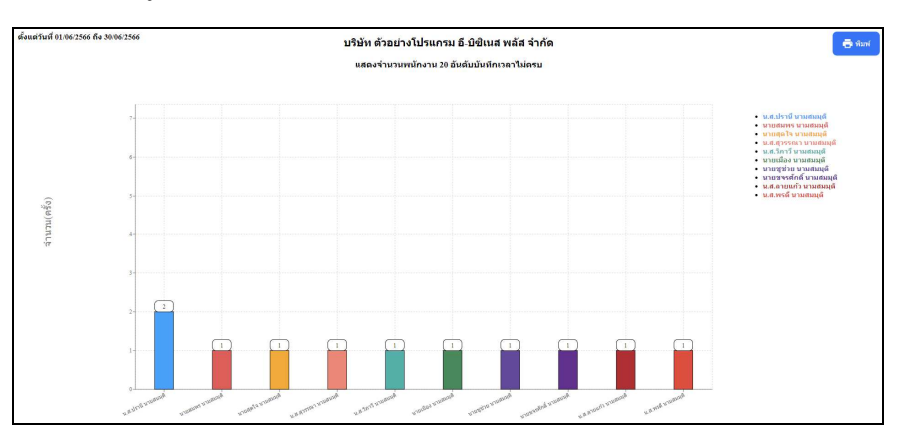

- 2.7 สรุปช่วงอายุพนักงานแต่ละแผนก พร้อมกราฟ
  - 🕨 คลิกเมนู ภาพรวมต่างๆ -> เลือก สรุปช่วงอายุพนักงานแต่ละแผนก พร้อมกราฟ -> จะแสดงหน้าจอ ดังนี้

| Bplus 🛛                           | HRM Dashboard                            | D | Ē                                                       |                                                                                                    | ≡ ** | นายภาคภูมี นามสมมุติ |
|-----------------------------------|------------------------------------------|---|---------------------------------------------------------|----------------------------------------------------------------------------------------------------|------|----------------------|
| 🖬 หน่าหลัก                        |                                          |   |                                                         |                                                                                                    |      |                      |
| 🛗 งานประจำ                        | าริน                                     |   | บริษัท ตัวอย่                                           | างโปรแกรม อี-บิชิเนส พลัส จำกัด                                                                     |      |                      |
| สี ภาพรวมส่า                      | inan -                                   | ` |                                                         |                                                                                                    |      |                      |
| <u>เสยงสาย</u><br>สุขสับขอด       | เวนฟรักงาน 20<br>คเงินค่าส่วงเวลา        | Î | <u>่แ!</u> สรุปช่วงอายุพนักงานแต่ละแผนก พร้อมกราฟ       |                                                                                                    |      |                      |
| <u>แสดงจำน</u><br>อันดับมาส       | นวนพนักงาน 20<br>เสาย                    |   | เลือกสาขา                                               | เลือกแผนก                                                                                           |      |                      |
| <u>ໂຟ</u> ພະສອງຈຳນະ<br>ອັນດັບກອັນ | รวษพรักงาน 20<br>มิที่สนเวลา             |   | 🥑 เพื่อกสาวขางรังหมด<br>🕑 สำนักงานใหญ่<br>๑. เพื่อนใหม่ | 😴 เลือกแผนการังหมด<br>🤎 บริหาร<br>🗖 วงมดยแกวรหรืด                                                   |      | แสดงกราฟ             |
| <u>แสดงจำน</u><br>อันดับลาร       | นวนพนักงาน 20<br>เป็วย                   |   | 🧭 ซ่อนรู้ที่<br>🥃 หลางไฐม                               | 2 ปอมปาสุง<br>2 การผลิต                                                                             |      | เลือกการแสดงผลกราฟ   |
| แสดงจำน<br>อันดับตา/              | นวนพนักงาน 20<br>เกิจ                    |   | ערונים 💟<br>אראנים 😒                                    | <ul> <li>ออกแบบกรรมวนการผลด</li> <li>ควบคุมอุญณาหลืบด้า</li> <li>(หมาชื่นงาน</li> </ul>             |      |                      |
| Las แสดงจำนะ<br>สินดับชันทั       | เวนพรักงาน 20<br>ทักเวลาไม่ครบ           |   |                                                         | Support HRM<br>Support System                                                                       |      |                      |
| Las and the second                | วายหรืดงานแต่ละ<br>โอมกราฟ               |   |                                                         | Support Report                                                                                      |      |                      |
| Las userange<br>shoruuas          | รุงานเปรียนเพื่อบวัน<br>ละจำนวนวันลาหยุด |   |                                                         | <ul> <li>เข้าข้างของสุดของ</li> <li>เข้าจะสุดของ</li> <li>เข้าจะสุดของ</li> <li>เข้าข้อง</li> </ul> |      |                      |
| แสดงกราง                          | ฟเปรียนเรือบ                             | - |                                                         | 🥑 ปญชันสะการเงิน                                                                                    |      |                      |
| 💆 วันที่ครบก่                     | กำหนด                                    | - |                                                         | Storugetone                                                                                         |      |                      |
|                                   |                                          |   |                                                         | 🥥 ต่าวประเทศ                                                                                        |      |                      |
| an tunenta                        | 10 10                                    |   |                                                         | ประการ<br>รัฐอารีม                                                                                  |      |                      |
| 🖄 липезија                        | วหน้างาน                                 | - |                                                         | 🛃 เครื่องจักร                                                                                       |      |                      |
|                                   |                                          |   |                                                         | 🛃 หางตรง                                                                                            |      |                      |

- เลือกสาขา : ระบบจะแสดงสาขาที่กำหนดไว้ในโปรแกรมเงินเดือน ซึ่งจะแสดงตามสิทธิที่ User นี้ได้ ถูกกำหนดไว้ว่าเห็นข้อมูลสาขาใดบ้าง ซึ่งต้องเลือกสาขาที่ต้องการจะให้แสดงข้อมูล
- เลือกแผนก : ระบบจะแสดงแผนกที่กำหนดไว้ในโปรแกรมเงินเดือน ซึ่งจะแสดงตามสิทธิที่ User นี้ได้ ถูกกำหนดไว้ว่าเห็นข้อมูลแผนกใดบ้าง ซึ่งต้องเลือกแผนกที่ต้องการจะให้แสดงข้อมูล
- เลือกการแสดงผลกราฟ : ระบบจะมีให้เลือกว่าต้องการให้แสดงผลเป็นกราฟแบบใด ซึ่งจะมีให้เลือก คือ Column และ Bar ผู้ใช้งานสามารถเลือกรูปแบบที่ต้องการได้
- แสดงกราฟ : เมื่อเลือกกราฟได้แล้ว ให้คลิกไอคอน แสดงกราฟ
- รายละเอียดแสดงผลในกราฟ
  - แกนนอน (x) : จะแสดงชื่อแผนกโดยกราฟจะแสดงข้อมูลตามช่วงอาขุพนักงาน
     แกนตั้ง (y) : จะแสดงจำนวนพนักงานของแต่ละแผนก

# <u>ตัวอย่างหน้าจอแสคงข้อมูล</u>

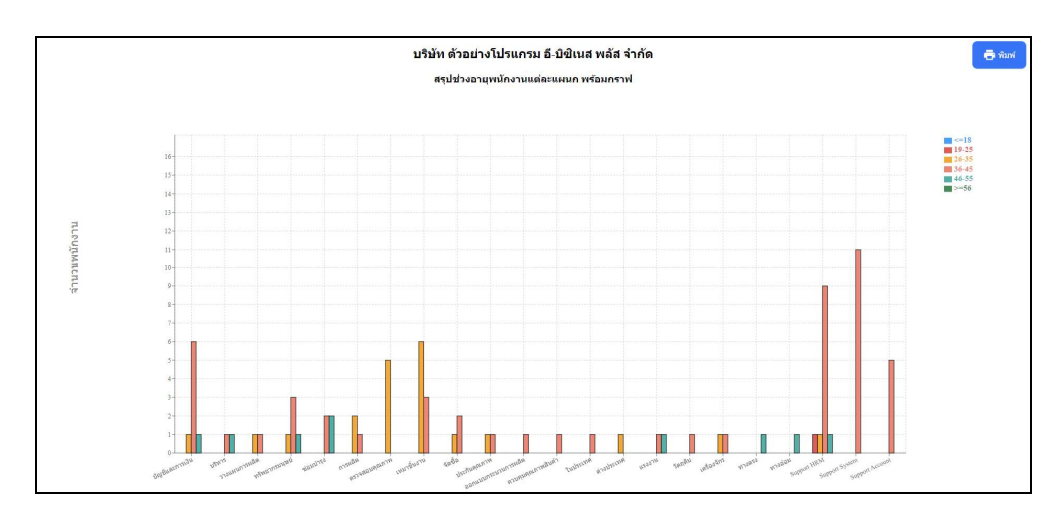

<u>หมายเหตุ</u> : สามารถกดไอคอนพิมพ์ เพื่อให้ระบบพิมพ์ออกมาเป็นรายงานได้

- 2.8 แสดงอายุงานเปรียบเทียบวันทำงานและจำนวนลาหยุด
  - คลิกเมนู ภาพรวมต่างๆ -> เลือก แสดงอาขุงานเปรียบเทียบวันทำงานและจำนวนลาหชุด -> จะแสดงหน้าจอ ดังนี้

| Bplus HRM Dashboard                                                       | E                                                           |                                                                              |                                                                                    | ■ 業 | นายภาคภูมิ นามสมมุติ |
|---------------------------------------------------------------------------|-------------------------------------------------------------|------------------------------------------------------------------------------|------------------------------------------------------------------------------------|-----|----------------------|
| 🖬 หน้าหลัก<br>🗂 งานประจำวัน 🗸 🗸                                           |                                                             | บริษัท ตัวอย่า                                                               | งโปรแกรม อี-บิชิเนส พลัส จำกัด                                                     |     |                      |
| มี ภาพรวมต่างๆ     ^     มสองจำนวนหนักงาน 20     สินสันธออเงินต่าส่วงเวลา | <u>่ปป</u> แสดงอายุงานเปรียบเทียบวันทำงานและ                | จำนวนวันลาหยุด                                                               |                                                                                    |     |                      |
| <u>Lat</u> แสดงจำนวนพนักงาน 20<br>สันดับมาสาย                             | เลือกงวดเงินเดือน : ► 2559                                  | เลือกสาชา<br>🔽 เลือกสาชาห้งหมด                                               | เลือกแผนก<br>🔽 เลือกแผนกรั้งรบด                                                    |     | แสดงกราฟ             |
| Lat แสดงจำหวามหนักงาน 20<br>สิมสันคลับก่อนเวลา<br>แสดงนำหวามหนักงาน 20    | > 2500<br>> 2561<br>> 2562                                  | <ul> <li>สำนักงานใหญ่</li> <li>เป็นงใหม่</li> <li>หม่</li> </ul>             | <ul> <li>2 บริหาร</li> <li>2 วางแสนการผลิต</li> <li>2 สามการผลิต</li> </ul>        |     | เลือกการแสดงผลกราฟ   |
| <u>โลย</u><br>สันดับตาปวย<br>Las แสดงจำนวนพนักงาน 20                      | <ul> <li>2563</li> <li>2564</li> </ul>                      | <ul> <li>ພາບຊິນ</li> <li>ພາບຊິນ</li> <li>ພາບຊິນ</li> <li>ປາງມສາພິ</li> </ul> | ្មី ការអតីត<br>១ ឧតាគររបកទេសរកោទត័<br>೮ តរបក្សអត្ថណភាមានីមកា                       |     | Column               |
| สัมดับตากิจ<br>แสดงจำนวนหนักงาน 20<br>สัมดับบันก็ควอาโม่ครบ               | <ul> <li>2566</li> <li>1/2566</li> </ul>                    |                                                                              | <ul> <li>เหมาชื่นงาน</li> <li>Support HRM</li> <li>Support System</li> </ul>       |     |                      |
| [ai] สรุปประอาญหนักงานแต่ละ<br>แหนก หรือมกราฟ                             | <ul> <li>2/2566</li> <li>3/2566</li> <li>4/2566</li> </ul>  |                                                                              | ତ Support Account<br>ତୁ Support Report<br>ତୁ ମାନଶିକଥ<br>ଅନ୍ୟୁସାନସେମାହଣ             |     |                      |
| Lat แสดงอายุงานเปลือนเพื่อบวัน<br>ท่างานและจำนวนวันอาหญด                  | <ul> <li>✓ 6/2566</li> <li>✓ 7/2566</li> </ul>              |                                                                              | <ul> <li>สารข้อบดุณภาพ</li> <li>สารข้อบ</li> <li>ข้อข้อ</li> <li>ข้อข้อ</li> </ul> |     |                      |
| และสารารณระรับที่รับ<br>วันที่ครบกำหนด 🗸                                  | <ul> <li>8/2566</li> <li>9/2566</li> <li>10/2566</li> </ul> |                                                                              | 2 ປະເດັນອຸດມການ<br>2 ໃນປະເທດ<br>2 ທ່າວປະເທທ                                        |     |                      |
| ม มุมแลงผู้บริหาร *<br>ผิญแลงหรือหน่างาน *                                | <ul> <li>11/2566</li> <li>12/2566</li> </ul>                |                                                                              | 🕑 ແຮະວານ<br>🥑 ຈັດດູອິນ<br>🥑 ເຫອີ້ລະຈັກຈ                                            |     |                      |
|                                                                           | ▶ 2567                                                      |                                                                              | 🐷 тото                                                                             |     |                      |

- เลือกช่วงวันที่ : สำหรับเลือกช่วงวันที่ตามที่ต้องการให้แสดงข้อมูล โดยจะดึงข้อมูลมาจากในโปรแกรม เงินเดือน
- เลือกสาขา : ระบบจะแสดงสาขาที่กำหนดไว้ในโปรแกรมเงินเดือน ซึ่งจะแสดงตามสิทธิที่ User นี้ได้ ถูกกำหนดไว้ว่าเห็นข้อมูลสาขาใดบ้าง ซึ่งต้องเลือกสาขาที่ต้องการจะให้แสดงข้อมูล
- เลือกแผนก : ระบบจะแสดงแผนกที่กำหนดไว้ในโปรแกรมเงินเดือน ซึ่งจะแสดงตามสิทธิที่ User นี้ได้ ถูกกำหนดไว้ว่าเห็นข้อมูลแผนกใดบ้าง ซึ่งต้องเลือกแผนกที่ต้องการจะให้แสดงข้อมูล
- เลือกการแสดงผลกราฟ : ระบบจะมีให้เลือกว่าต้องการให้แสดงผลเป็นกราฟแบบใด ซึ่งจะมีให้เลือก คือ Column และ Bar ผู้ใช้งานสามารถเลือกรูปแบบที่ต้องการได้
- แสดงกราฟ : เมื่อเลือกกราฟได้แล้ว ให้คลิกไอคอน แสดงกราฟ
- รายละเอียดแสดงผลในกราฟ

แกนนอน (x) : จะแสดงช่วงอายุงาน เปรียบเทียบจำนวนวันทำงานและจำนวนวันที่ลา
 แกนตั้ง (y) : จะแสดงจำนวนวันทำงานของพนักงาน

### <u>ตัวอย่างหน้าจอแสดงข้อมูล</u>

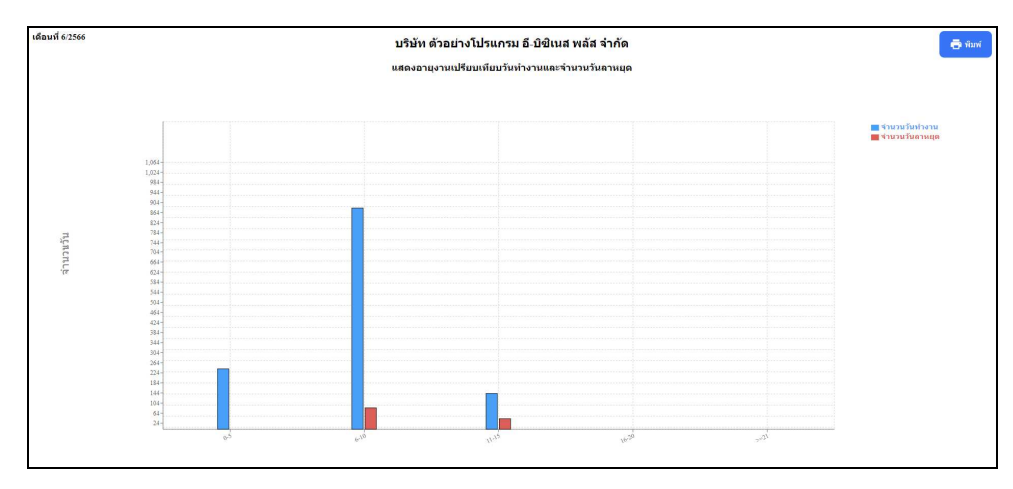

- 2.9 แสดงกราฟเปรียบเทียบจำนวนมาสายของพนักงานตามแผนก
  - คลิกเมนู ภาพรวมต่างๆ -> เลือก แสดงกราฟเปรียบเทียบจำนวนมาสายของพนักงานตามแผนก -> จะแสดง หน้าจอ ดังนี้

| Bplus HRM Dashboard                                                                               | E                                               |                                          |                                                                                         | นายภาคภูมิ นามสมมุดิ |
|---------------------------------------------------------------------------------------------------|-------------------------------------------------|------------------------------------------|-----------------------------------------------------------------------------------------|----------------------|
| 🖬 หน้าหลัก                                                                                        |                                                 |                                          |                                                                                         |                      |
| 🗂 งานประจำวัน 🗸                                                                                   |                                                 | บริษัท ด้วอย่า                           | งโปรแกรม อี-บิชิเนส พลัส จำกัด                                                          |                      |
| n periadowen 🖬                                                                                    |                                                 |                                          |                                                                                         |                      |
| Lat แสดงอาธุงานเปรี่ยนเพียบวัน<br>ทำงานและจำนวนวันสาหธุด                                          | <u>่.td</u> แสดงกราฟเปรียบเทียบจำนวนมาสายของพบ่ | ์กงานตามแผนก                             |                                                                                         |                      |
| แสดงกราฟเปรี่อวมร้อม<br>[44] จำนวนมาสายของหนักงาน<br>ตามแคนก                                      | เลือกช่วงวันที่ :                               | เลือกสาขา                                | เลือกแผนก                                                                               |                      |
| แสดงกราฟเปรีอบเกือบ<br>[แ] จำนวนตาป่วยของพรักงาน<br>ตามแลนก                                       | 01/06/2566 💾 → 30/06/2566 💾                     | เสือกสาชาทั้งหมด<br>ช่านักงานใหญ่        | <ul> <li>เลือกแผนกทั้งหมด</li> <li>บริหาร</li> <li>วามแรมเอาชน์ค</li> </ul>             | Lanons W             |
| แสดงกราพเปรอบเทอบ<br>[สำนวนอากิจของพรักงานตาม                                                     |                                                 | <ul> <li>สอบริ</li> <li>สอบริ</li> </ul> | <ul> <li>ช่อมนำรุง</li> <li>การผลิต</li> </ul>                                          | เลือกการแสดงผลกราฟ   |
| แสดงกราฟเปรีอบเรือบ<br>[                                                                          |                                                 | 🧭 นนหนุริ<br>🧭 ปรุ่มธานี                 | <ul> <li>ออกแบบกระบวนการผลิต</li> <li>ดวบคุมคุณภาพสินดำ</li> <li>เหมาขึ้นงาน</li> </ul> |                      |
| แล้งการเราะระบบการ<br>แล้งการการแรกราย<br>เป็น จำนวยรายระบบระบบการ                                |                                                 |                                          | Support HRM<br>Support System                                                           |                      |
| แสดงการท่อนสามอากอง<br>เอยากอากอากอง<br>เป็นไป หรือการแกะการการการการการการการการการการการการการก |                                                 |                                          | 🥥 Support Account<br>🐼 Support Report<br>🥪 ทางอัลม                                      |                      |
| อายุงาน<br>แต่ดงการประบบทยบต่าย/<br>[.ii] แผนกที่ตาออกเทียบชีที่ผ่าน                              |                                                 |                                          | 🥑 ทริทยากรมนุษย์<br>🧭 ตรวจสอบคุณภาพ<br>🗖 รักสั้ว                                        |                      |
|                                                                                                   |                                                 |                                          | 🐷 จหรอง<br>🥪 มัญปันละการเงิน                                                            |                      |
| 🖸 วันที่ครบกำหนด 👻                                                                                |                                                 |                                          | 🧭 ประกับคุณภาพ<br>🧭 ในประเทศ                                                            |                      |
| <ul> <li>มนของผู้บริหาร</li> <li>*</li> </ul>                                                     |                                                 |                                          | 🤕 ต่างประเทศ<br>🥪 แรงงาน                                                                |                      |
| 🖄 มากองทั่งหน่างกาม 🗸 🖌                                                                           |                                                 |                                          | 🐷 វិគពុគីប<br>😒 គេទីសរទីកទ                                                              |                      |
|                                                                                                   |                                                 |                                          | S 1110820                                                                               |                      |

- เลือกช่วงวันที่ : สำหรับเลือกช่วงวันที่ตามที่ต้องการให้แสดงข้อมูล โดยจะดึงข้อมูลมาจากในโปรแกรม เงินเดือน
- เลือกสาขา : ระบบจะแสดงสาขาที่กำหนดไว้ในโปรแกรมเงินเดือน ซึ่งจะแสดงตามสิทธิที่ User นี้ได้ ถูกกำหนดไว้ว่าเห็นข้อมูลสาขาใดบ้าง ซึ่งต้องเลือกสาขาที่ต้องการจะให้แสดงข้อมูล
- เลือกแผนก : ระบบจะแสดงแผนกที่กำหนดไว้ในโปรแกรมเงินเดือน ซึ่งจะแสดงตามสิทธิที่ User นี้ได้ ถูกกำหนดไว้ว่าเห็นข้อมูลแผนกใดบ้าง ซึ่งต้องเลือกแผนกที่ต้องการจะให้แสดงข้อมูล
- เลือกการแสดงผลกราฟ : ระบบจะมีให้เลือกว่าต้องการให้แสดงผลเป็นกราฟแบบใด ซึ่งจะมีให้เลือก คือ Column และBar ผู้ใช้งานสามารถเลือกรูปแบบที่ต้องการได้
- แสดงกราฟ : เมื่อเลือกกราฟได้แล้ว ให้คลิกไอคอน แสดงกราฟ
- รายละเอียดแสดงผลในกราฟ

1. แกนนอน (x) : จะแสดงชื่อแผนกที่พนักงานมาสาย

2. แกนตั้ง (y) : จะแสดงจำนวนพนักงานทั้งหมดเปรียบเทียบกับจำนวนพนักงานที่มาสาย

ของแต่ละแผนก

<u>ตัวอย่างหน้าจอแสดงข้อมูล</u>

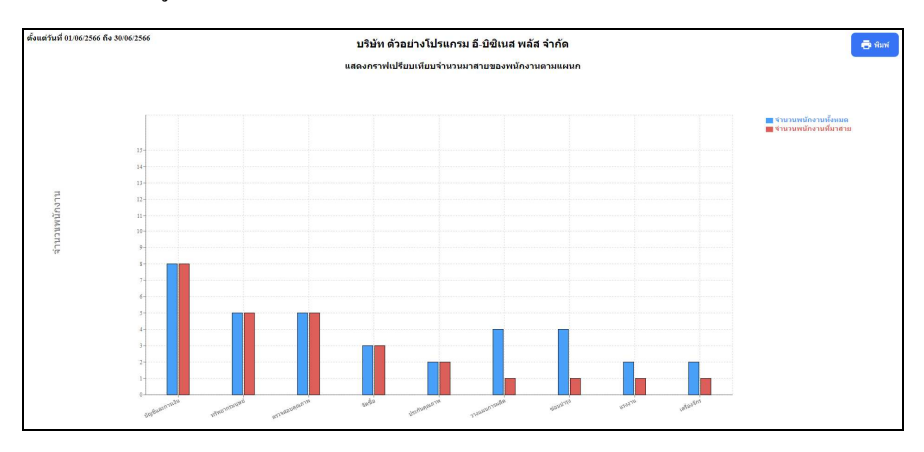

<u>หมายเหตุ</u> : สามารถกดไอคอนพิมพ์ เพื่อให้ระบบพิมพ์ออกมาเป็นรายงานได้

2.10 แสดงกราฟเปรียบเทียบจำนวนลาป่วยของพนักงานตามแผนก

คลิกเมนู ภาพรวมต่างๆ -> เลือก แสดงกราฟเปรียบเทียบจำนวนลาป่วยของพนักงานตามแผนก -> จะแสดง หน้าจอ ดังนี้

| Bplus HRM Dashboard                                                                                                    | Ш.                                                                                             |                                                                                                    |                                                                                                    | 🔲 🎽 นายกาคภูมิ นามสมมุติ                 |
|----------------------------------------------------------------------------------------------------|------------------------------------------------------------------------------------------------|----------------------------------------------------------------------------------------------------|----------------------------------------------------------------------------------------------------|------------------------------------------|
| <ul> <li>มีทมาดถึก</li> <li>อาณประจำวิน ✓</li> <li>อาณประจำวิน ✓</li> </ul>                                                                                                    |                                                                                                | บริษัท ด้วอย่า                                                                                                    | งโปรแกรม อี-บิชิเนส พลัส จำกัด                                                                                                    |                                          |
| Anternational and an anternational and an anternational and an anternational and an anternational and an anternational and an anternational and an anternational and an anternational and anternational and anternational and anternational and anternational and anternational anternational anternatinanternational anternational anternationanternational anternationa | <u>ไป แสลงกราฟเปรียบเรียบจำนวนลาป่วยของหนัก</u><br>เลือกข่างวิมที่:<br>(กาด2356 ) → 10042566 ) | เมื่อกล่าวา<br>เรื่อกล่าวกับ<br>เริ่มกล่าวกับริเมณ<br>เริ่มกล่าวกับริเมณ<br>เริ่มกล่าวกับ<br>เริ่มกล่าง<br>เริ่มกล่าง<br>เริ่มกล่าง<br>เริ่มกล่าง | Ganuscun<br>Ganuscun<br>Ganusc | แสลงกราฟ<br>เงื่อกการแสลงผลกราฟ<br>Colum |

<u>คำอธิบาย</u>

- เลือกช่วงวันที่ : สำหรับเลือกช่วงวันที่ตามที่ต้องการให้แสดงข้อมูล โดยจะดึงข้อมูลมาจากในโปรแกรม เงินเดือน
- เลือกสาขา : ระบบจะแสดงสาขาที่กำหนดไว้ในโปรแกรมเงินเดือน ซึ่งจะแสดงตามสิทธิที่ User นี้ได้ ถูกกำหนดไว้ว่าเห็นข้อมูลสาขาใดบ้าง ซึ่งต้องเลือกสาขาที่ต้องการจะให้แสดงข้อมูล
- เลือกแผนก : ระบบจะแสดงแผนกที่กำหนดไว้ในโปรแกรมเงินเดือน ซึ่งจะแสดงตามสิทธิที่ User นี้ได้ ถูกกำหนดไว้ว่าเห็นข้อมูลแผนกใดบ้าง ซึ่งต้องเลือกแผนกที่ต้องการจะให้แสดงข้อมูล
- เลือกการแสดงผลกราฟ : ระบบจะมีให้เลือกว่าต้องการให้แสดงผลเป็นกราฟแบบใด ซึ่งจะมีให้เลือก คือ Column และ Bar ผู้ใช้งานสามารถเลือกรูปแบบที่ต้องการได้
- แสดงกราฟ : เมื่อเลือกกราฟได้แล้ว ให้คลิกไอคอน แสดงกราฟ
- รายละเอียดแสดงผลในกราฟ

1. แกนนอน (x) : จะแสดงชื่อแผนกที่พนักงานลาป่วย

2. แกนตั้ง (y) : จะแสดงจำนวนพนักงานทั้งหมดเปรียบเทียบกับจำนวนพนักงานที่ถาป่วย

ของแต่ละแผนก

### <u>ตัวอย่างหน้าจอแสคงข้อมูล</u>

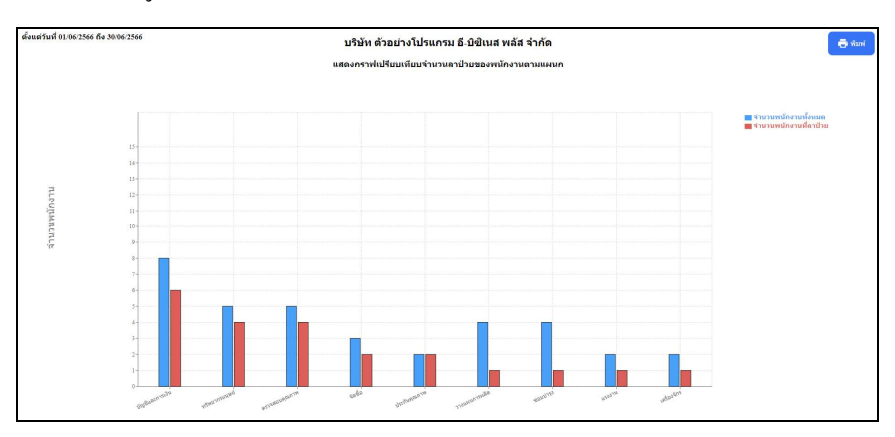

2.11 แสดงกราฟเปรียบเทียบจำนวนลากิจของพนักงานตามแผนก

คลิกเมนู ภาพรวมต่างๆ -> เลือก แสดงกราฟเปรียบเทียบจำนวนลากิจของพนักงานตามแผนก -> จะแสดง หน้าจอ ดังนี้

| Bplus HRM Dashboard                                                                                                    | Ē                                                |                                                                                                    |                                                                                                    | นายภาคภูมิ นามสมมุติ            |
|----------------------------------------------------------------------------------------------------|--------------------------------------------------|----------------------------------------------------------------------------------------------------|----------------------------------------------------------------------------------------------------|---------------------------------|
|                                                                                                    | <u>่ปป</u> แสดงกราฟเปรียบเพียบจำนวนลาก็จของพนักง | บริษัท ด้วอย่า<br>านดามแผนก                                                                                                    | งโปรแกรม อี-บิซิเนส พลัส จำกัด                                                                                                    |                                 |
| um           uscentification           uscentification           uscention           uscentificatio | uantri-vuun:<br>01/04/2566 	☐ → 10/04/2566 	☐    | Light TY<br>Ugan Ty Shang<br>C Jan Ty Shang<br>C Jan Ty<br>C Jan Ty<br>C Jan | Bandrussun     Sundarsunfassuna     Sundarsunfassuna     Sundarsundarsuna     Sundarsunanzunormala     Sundarsunanzunormala     Sundarsunanzunormala     Sundarsun     Sundarsunanzunormala     Sundarsunanzunormala | Libonroulsessonrovi<br>Column V |

<u>คำอธิบาย</u>

- เลือกช่วงวันที่ : สำหรับเลือกช่วงวันที่ตามที่ต้องการให้แสดงข้อมูล โดยจะดึงข้อมูลมาจากในโปรแกรม เงินเดือน
- เลือกสาขา : ระบบจะแสดงสาขาที่กำหนดไว้ในโปรแกรมเงินเดือน ซึ่งจะแสดงตามสิทธิที่ User นี้ได้ ถูกกำหนดไว้ว่าเห็นข้อมูลสาขาใดบ้าง ซึ่งต้องเลือกสาขาที่ต้องการจะให้แสดงข้อมูล
- เลือกแผนก : ระบบจะแสดงแผนกที่กำหนดไว้ในโปรแกรมเงินเดือน ซึ่งจะแสดงตามสิทธิที่ User นี้ได้ ถูกกำหนดไว้ว่าเห็นข้อมูลแผนกใดบ้าง ซึ่งต้องเลือกแผนกที่ต้องการจะให้แสดงข้อมูล
- เลือกการแสดงผลกราฟ : ระบบจะมีให้เลือกว่าต้องการให้แสดงผลเป็นกราฟแบบใด ซึ่งจะมีให้เลือก คือ Column และ Bar ผู้ใช้งานสามารถเลือกรูปแบบที่ต้องการได้
- แสดงกราฟ : เมื่อเลือกกราฟได้แล้วให้คลิกไอคอน แสดงกราฟ
- รายละเอียดแสดงผลในกราฟ

1. แกนนอน (x) : จะแสดงชื่อแผนกที่พนักงานลากิจ

 แกนตั้ง (y) : จะแสดงจำนวนพนักงานทั้งหมดเปรียบเทียบกับจำนวนพนักงานที่ลากิจ ของแต่ละแผนก

<u>ตัวอย่างหน้าจอแสดงข้อมูล</u>

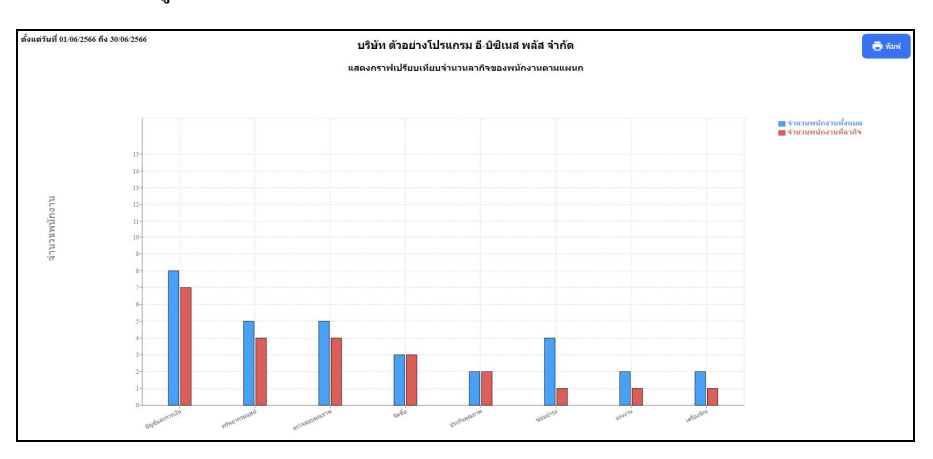

<u>หมายเหตุ</u> : สามารถกดไอกอนพิมพ์ เพื่อให้ระบบพิมพ์ออกมาเป็นรายงานได้

2.12 แสดงกราฟเปรียบเทียบจำนวนพักร้อนของพนักงานตามแผนก

คลิกเมนู ภาพรวมต่างๆ -> เลือก แสดงกราฟเปรียบเทียบจำนวนพักร้อนของพนักงานตามแผนก -> จะแสดง หน้าจอ ดังนี้

| Bplus HRM Dashboard                                                                                                    | Ξ                                                                           |                                                                                                    |                                                                                                    | นายกาคภูมิ นามสมมุติ                       |
|----------------------------------------------------------------------------------------------------|-----------------------------------------------------------------------------|----------------------------------------------------------------------------------------------------|----------------------------------------------------------------------------------------------------|--------------------------------------------|
| <ul> <li>หน่าหลัก</li> <li>อามประจำมิน *</li> <li>อามประจำมิน *</li> <li>อามพรรมต่างๆ ^</li> <li>แสดงกรรมหันปริยมเหลือน</li> </ul>                                                                                                    |                                                                             | บริษัท ด้วอย่า                                                                                                    | งโปรแกรม อี-บิชิเนส พลัส จำกัด                                                                                                    |                                            |
| with the second second secon | <u>ไปป</u> แสดงกราฟเปรียบเห็นบร่านวามลาทัศร์อยของร<br>เลือกข้างรับที่ :<br> | านักงามตามแผนเก<br>เลือกสาวสา<br>© เมื่อกสาวเทียนเอ<br>© เรืองใหม่<br>© เรืองใหม่<br>© เรืองใหม่<br>© เรืองใหม่<br>© เรืองใหม่<br>© เรืองใหม่<br>© เรืองใหม่<br>© เรืองใหม่ | Ganuscun<br>Manuscunfrana<br>Whrs<br>Trausantmän<br>Markin<br>Markin<br>Ma | แสดงการฟ<br>เมือกการแสดงผลงารฟ<br>Column v |

<u> คำอธิบาย</u>

- เลือกช่วงวันที่ : สำหรับเลือกช่วงวันที่ตามที่ต้องการให้แสดงข้อมูล โดยจะดึงข้อมูลมาจากในโปรแกรม เงินเดือน
- เลือกสาขา : ระบบจะแสดงสาขาที่กำหนดไว้ในโปรแกรมเงินเดือน ซึ่งจะแสดงตามสิทธิที่ User นี้ได้ ถูกกำหนดไว้ว่าเห็นข้อมูลสาขาใดบ้าง ซึ่งต้องเลือกสาขาที่ต้องการจะให้แสดงข้อมูล
- เลือกแผนก : ระบบจะแสดงแผนกที่กำหนดไว้ในโปรแกรมเงินเดือน ซึ่งจะแสดงตามสิทธิที่ User นี้ได้ ถูกกำหนดไว้ว่าเห็นข้อมูลแผนกใดบ้าง ซึ่งต้องเลือกแผนกที่ต้องการจะให้แสดงข้อมูล
- เลือกการแสดงผลกราฟ : ระบบจะมีให้เลือกว่าต้องการให้แสดงผลเป็นกราฟแบบใด ซึ่งจะมีให้เลือก คือ Column และ Bar ผู้ใช้งานสามารถเลือกรูปแบบที่ต้องการได้
- แสดงกราฟ : เมื่อเลือกกราฟได้แล้ว ให้คลิกไอคอน แสดงกราฟ
- รายละเอียดแสดงผลในกราฟ

1. แกนนอน (x) : จะแสดงชื่อแผนกที่พนักงานลาพักร้อน

2. แกนตั้ง (y) : จะแสดงจำนวนพนักงานทั้งหมดเปรียบเทียบกับจำนวนพนักงาน

ที่ลาพักร้อนของแต่ละแผนก

### <u>ตัวอย่างหน้าจอแสคงข้อมูล</u>

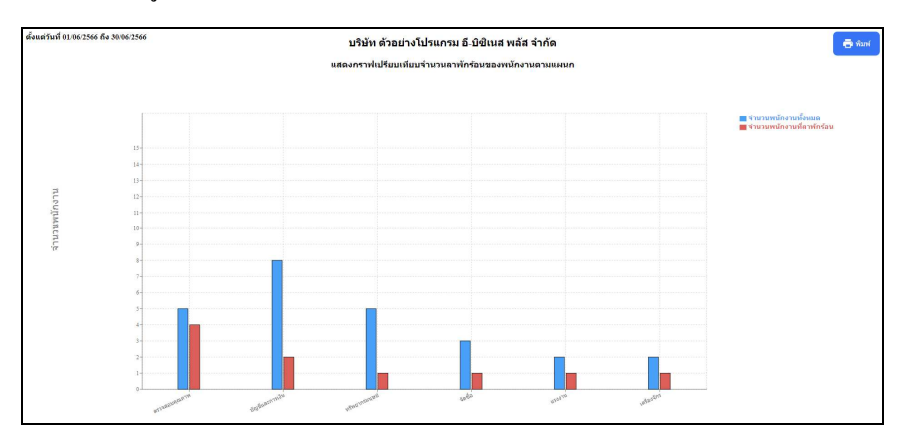

<u>หมายเหตุ</u> : สามารถกดไอคอนพิมพ์ เพื่อให้ระบบพิมพ์ออกมาเป็นรายงานได้

2.13 แสดงกราฟเปรียบเทียบจำนวนขาดงานของพนักงานตามแผนก

คลิกเมนู ภาพรวมต่างๆ -> เลือก แสดงกราฟเปรียบเทียบจำนวนขาดงานของพนักงานตามแผนก -> จะ แสดงหน้าจอ ดังนี้

| Bplus HRM Dashboard                                                                                                    | Ξ                                     |                                                                                                    |                                                                                                    | นายภาคภูมิ นามสมมุติ                        |
|----------------------------------------------------------------------------------------------------|---------------------------------------|----------------------------------------------------------------------------------------------------|----------------------------------------------------------------------------------------------------|---------------------------------------------|
|                                                                                                    | ไม่ แสดงระพยุ่มสีขาร่ามวนขาดงามของพยั | บริษัท ด้วอย่า<br>องานคาแผนอ                                                                                                    | งโปรแกรม อี-มีชีเบส พลัส จำกัด                                                                                                    |                                             |
| La description<br>La description<br>La description | ularsissiufi:<br>→ 30.06.2366         | ເພື້ອກຄຳກາ<br>ອີເດັອການໃນແຜ<br>ອີເດັອການໃນທູ<br>ອີເພດ<br>ອີເພດ<br>ອີເຫລີ<br>ອີເພດ<br>ອີເພດ<br>ອີເ<br>ອີ<br>ອີເ<br>ອີ<br>ອີເ<br>ອີເພດ<br>ອີເພດ<br>ອີເພດ<br>ອີເພດ<br>ອີເພດ<br>ອີເພດ<br>ອີເພດ<br>ອີເພດ<br>ອ | Ganusen<br>Ganusen<br>Gan | Latennyni<br>Lidannysulasiaansyd<br>Colum V |

<u>คำอธิบาย</u>

- เลือกช่วงวันที่ : สำหรับเลือกช่วงวันที่ตามที่ต้องการให้แสดงข้อมูล โดยจะดึงข้อมูลมาจากในโปรแกรม เงินเดือน
- เลือกสาขา : ระบบจะแสดงสาขาที่กำหนดไว้ในโปรแกรมเงินเดือน ซึ่งจะแสดงตามสิทธิที่ User นี้ได้ ถูกกำหนดไว้ว่าเห็นข้อมูลสาขาใดบ้าง ซึ่งต้องเลือกสาขาที่ต้องการจะให้แสดงข้อมูล
- เลือกแผนก : ระบบจะแสดงแผนกที่กำหนดไว้ในโปรแกรมเงินเดือน ซึ่งจะแสดงตามสิทธิที่ User นี้ได้ ถูกกำหนดไว้ว่าเห็นข้อมูลแผนกใดบ้าง ซึ่งต้องเลือกแผนกที่ต้องการจะให้แสดงข้อมูล
- เลือกการแสดงผลกราฟ : ระบบจะมีให้เลือกว่าต้องการให้แสดงผลเป็นกราฟแบบใด ซึ่งจะมีให้เลือก คือ Column และ Bar ผู้ใช้งานสามารถเลือกรูปแบบที่ต้องการได้
- แสดงกราฟ : เมื่อเลือกกราฟได้แล้ว ให้คลิกไอคอน แสดงกราฟ
- รายละเอียดแสดงผลในกราฟ

1. แกนนอน (x) : จะแสดงชื่อแผนกที่พนักงานขาดงาน

2. แกนตั้ง (y) : จะแสดงจำนวนพนักงานทั้งหมดเปรียบเทียบกับจำนวนพนักงาน

ที่ขาดงานของแต่ละแผนก

### <u>ตัวอย่างหน้าจอแสคงข้อมูล</u>

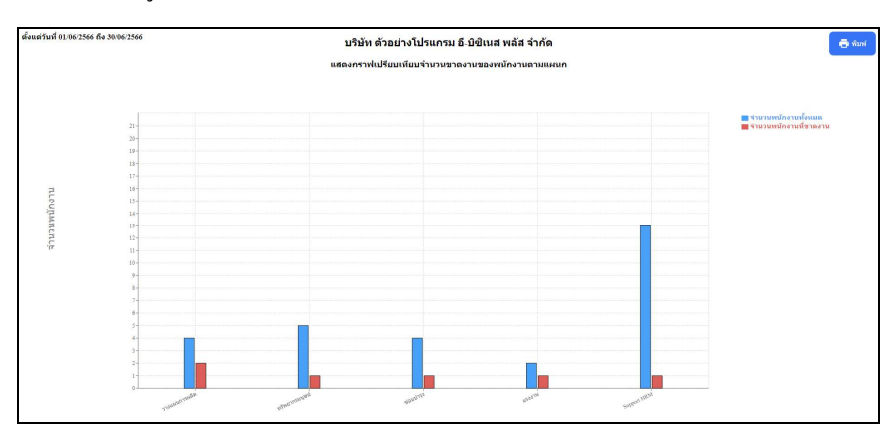

2.14 แสดงกราฟคนลาออกของพนักงานตามแผนกและตามอายุงาน

คลิกเมนู ภาพรวมต่างๆ -> เลือก แสดงกราฟคนลาออกของพนักงานตามแผนกและตามอาขุงาน -> จะแสดง หน้าจอ ดังนี้

| Billie HRM Dashboard                                                                                                    | Ē                                                                                            |                                                                                                    |                                                                                                    | นายภาคภูมิ นามสมมุติ                          |
|----------------------------------------------------------------------------------------------------|----------------------------------------------------------------------------------------------|----------------------------------------------------------------------------------------------------|----------------------------------------------------------------------------------------------------|-----------------------------------------------|
| <ul> <li>พบ่านสัด</li> <li>อานประจำรัน v</li> <li>ภาษรวมต่างๆ ^</li> <li>แสดงกราชเปลี่กระโดน</li> </ul>                                                                                                    |                                                                                              | บริษัท ด้วอย่า                                                                                                    | งโปรแกรม อี-บิชิเนส พลัส จำกัด                                                                                                    |                                               |
| La descritorio de la construcción de la construcción de la construcció | <u>เป แสดงกราฟจมลาออกของหนักงานตามแผนกน</u><br>เลือกข่างในที่:<br>©เบต/2566 Ё → 3//12/2566 Ё | aranıdoruyəru<br>Ganararı<br>6 dinderviyi<br>9 disəbəd<br>9 didə<br>9 disəbəd<br>9 vəxist<br>9 vəxist<br>9 vəxist<br>9 vəxist | Gannurum<br>VanuurumVann<br>VanuurumVann<br>VanuurumVann<br>VanuurumVann<br>VanuurumVann<br>VanuurumVann<br>VanuurumVann<br>VanuurumVann<br>VanuurumVann<br>VanuurumVann<br>VanuurumV<br>VanuurumV<br>Vanu | แสดงการที่<br>เสือกการแสดงหลอกราฟ<br>Column v |

<u> คำอธิบาย</u>

- เลือกช่วงวันที่ : สำหรับเลือกช่วงวันที่ตามที่ต้องการให้แสดงข้อมูล โดยจะดึงข้อมูลมาจากในโปรแกรม เงินเดือน
- เลือกสาขา : ระบบจะแสดงสาขาที่กำหนดไว้ในโปรแกรมเงินเดือน ซึ่งจะแสดงตามสิทธิที่ User นี้ได้ ถูกกำหนดไว้ว่าเห็นข้อมูลสาขาใดบ้าง ซึ่งต้องเลือกสาขาที่ต้องการจะให้แสดงข้อมูล
- เลือกแผนก : ระบบจะแสดงแผนกที่กำหนดไว้ในโปรแกรมเงินเดือน ซึ่งจะแสดงตามสิทธิที่ User นี้ได้ ถูกกำหนดไว้ว่าเห็นข้อมูลแผนกใดบ้าง ซึ่งต้องเลือกแผนกที่ต้องการจะให้แสดงข้อมูล
- เลือกการแสดงผลกราฟ : ระบบจะมีให้เลือกว่าต้องการให้แสดงผลเป็นกราฟแบบใด ซึ่งจะมีให้เลือก คือ Column และ Bar ผู้ใช้งานสามารถเลือกรูปแบบที่ต้องการได้
- แสดงกราฟ : เมื่อเลือกกราฟได้แล้วให้กลิกไอกอน แสดงกราฟ
- รายละเอียดแสดงผลในกราฟ
  - 1. แกนนอน (x) : จะแสดงชื่อแผนกที่พนักงานลาออก เปรียบเทียบตามช่วงอาขุงานที่
  - พนักงานลาออก
  - 2. แกนตั้ง (y) : จะแสดงจำนวนพนักงานที่ลาออก

### <u>ตัวอย่างหน้าจอแสดงข้อมูล</u>

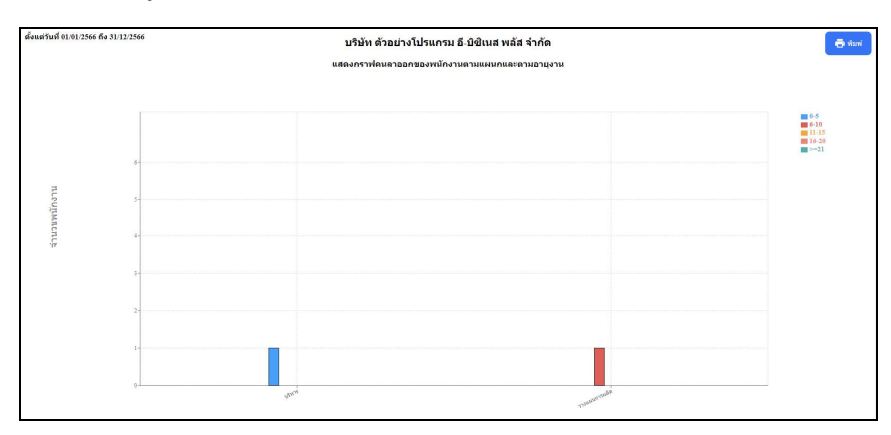

2.15 แสดงการเปรียบเทียบฝ่าย/แผนกที่ลาออกเทียบปีที่ผ่านมา

คลิกเมนู ภาพรวมต่างๆ -> เลือก แสดงการเปรียบเทียบฝ่าย/แผนกที่ลาออกเทียบปีที่ผ่านมา -> จะแสดง หน้าจอ ดังนี้

| Bplus HRM Dashboard                                                                                                    | Ē                                                                                                    |                                                                                                    |                                                                                                    | 📰 💥 นายภาคภูมิ นามสมมุติ                                                                                                    |
|----------------------------------------------------------------------------------------------------|----------------------------------------------------------------------------------------------------|----------------------------------------------------------------------------------------------------|----------------------------------------------------------------------------------------------------|----------------------------------------------------------------------------------------------------|
| Part Destribution     Part Destribution     Property     Property | <ul> <li><u>ไปปี</u> แสดงการณ์หีมนเพียนเงายน<br/>เนื้อกที่: 2559</li> <li>2564</li> <li>2563</li> <li>2564</li> <li>2564</li> <li>2564</li> <li>2564</li> <li>2564</li> <li>2565</li> <li>2564</li> <li>2565</li> <li>2564</li> <li>2565</li> <li>2564</li> <li>2565</li> <li>2565</li> <li>2564</li> <li>2565</li> <li>2565</li> <li>2565</li> <li>2564</li> <li>2565</li> <li>2565</li> <li>2565</li> <li>2565</li> <li>2567</li> </ul> | บริษัท ด้วอย่า<br>กรีลาออกเรียบปรีที่ผ่านมา<br>เมื่อกลาวท<br>6 สิงโซ<br>6 สิงโซ<br>6 สิงโซ<br>6 สิงโซ<br>6 สิงโซ<br>6 สิงโซ<br>6 สิงโซ<br>7 สิงโซ<br>7 | งโปรแกรม อี-มิชิเนส พลัส จำกัด<br>เมื่อกแหนก<br>มีสถายแกกโจมอ<br>บริหาท<br>บริหาที่<br>บริหาท<br>บริหาท<br>บริหาท<br>บริหาท<br>บริหาท<br>บริหาท<br>บริหาท<br>บริหาท<br>บริหาท<br>บริหาท<br>บริหาท<br>บริหาท<br>บริหาท<br>บริหาท<br>บริหาท<br>บริหาท<br>บริหาท<br>บริหาที่<br>บริหาท<br>บริหาที่<br>บริหาท<br>บริหาที่<br>บริหาท<br>บริหาท | שעשענרני עקסררמעריי<br>איז איז איז איז איז<br>נפארא<br>גערינאנאני<br>גערינאנאני<br>גערינאנאני<br>גערינאנאני<br>גערינאנאני<br>גערינאנאני |
| <ul> <li>รับสายความส์ *</li> <li>รับสายความส์ *</li> <li>รับสายความส์ของสุนาร์</li> <li>รับสายความส์ของสุนาร์</li> </ul>                                                                                                    |                                                                                                    |                                                                                                    | Tuberson     tuberson     indenson     indenson     indenson     indenson     indenson     massa     massa                                                                                                    |                                                                                                    |

<u>คำอธิบาย</u>

- เลือกปี : ให้ทำการเลือกปีที่ต้องการตรวจสอบข้อมูล โดยระบบจะดึงข้อมูลของปีที่เลือก เทียบกับปี ก่อนหน้าให้ทราบ
- เลือกสาขา : ระบบจะแสดงสาขาที่กำหนดไว้ในโปรแกรมเงินเดือน ซึ่งจะแสดงตามสิทธิที่ User นี้ได้ ถูกกำหนดไว้ว่าเห็นข้อมูลสาขาใดบ้าง ซึ่งต้องเลือกสาขาที่ต้องการจะให้แสดงข้อมูล
- เลือกแผนก : ระบบจะแสดงแผนกที่กำหนดไว้ในโปรแกรมเงินเดือน ซึ่งจะแสดงตามสิทธิที่ User นี้ได้ ถูกกำหนดไว้ว่าเห็นข้อมูลแผนกใดบ้าง ซึ่งต้องเลือกแผนกที่ต้องการจะให้แสดงข้อมูล
- เลือกการแสดงผลกราฟ : ระบบจะมีให้เลือกว่าต้องการให้แสดงผลเป็นกราฟแบบใด ซึ่งจะมีให้เลือก คือ Column และ Bar ผู้ใช้งานสามารถเลือกรูปแบบที่ต้องการได้
- แสดงกราฟ : เมื่อเลือกกราฟได้แล้ว ให้คลิกไอคอน แสดงกราฟ
- รายละเอียดแสดงผลในกราฟ
  - 1. แกนนอน (x) : จะแสดงชื่อแผนกที่พนักงานลาออก เปรียบเทียบพนักงานลาออกปี
    - ปัจจุบัน กับปีที่ผ่านมา
  - 2. แกนตั้ง (y) : จะแสดงจำนวนพนักงานที่ลาออก

### <u>ตัวอย่างหน้าจอแสดงข้อมูล</u>

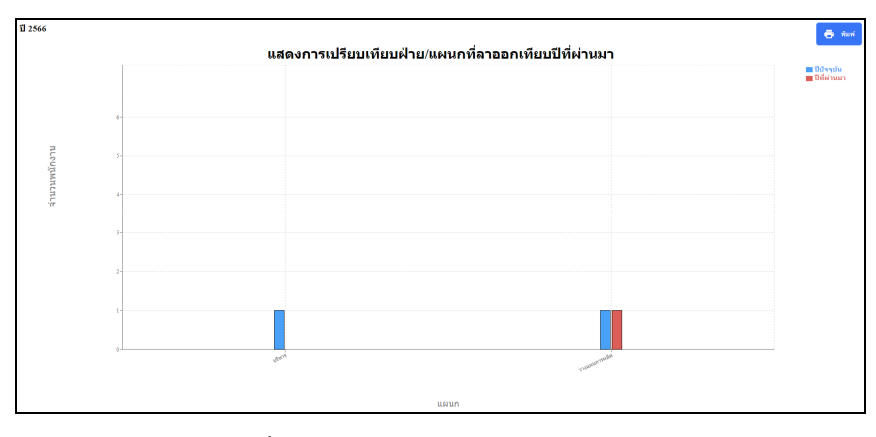

2.16 แสดงการเปรียบเทียบช่วงอายุงานที่พนักงานลาออก

คลิกเมนู ภาพรวมต่างๆ -> เลือก แสดงการเปรียบเทียบช่วงอาขุงานที่พนักงานลาออก -> จะแสดงหน้าจอ ดังนี้

| Bplus HRM Dashboard                                                                                                    | Ē                                                                                     |                                                                                                    |                                                                                                    | นายกาดภูมิ นามสมมุติ               |
|----------------------------------------------------------------------------------------------------|---------------------------------------------------------------------------------------|----------------------------------------------------------------------------------------------------|----------------------------------------------------------------------------------------------------|------------------------------------|
| in windo     in subscripts     in subscripts | <u>ไม่</u> แสดงการเปลี่ยมเหียมช่วงอายูงามที่หนักงานอา<br>เลือกช่วงวันที่:<br>©(0/2566 | มริษัท ด้วยปา<br>เอก<br>เมื่อกรารา<br>เชิงกรางข<br>สิงหลง<br>เชิงหลง<br>เชิงหลง<br>เชิงหลง<br>เชิงหลง<br>เชิงหลง | Julysunsu 5-000uuu wäx innin<br>Uunsunsun<br>Uunsunsunsun<br>Uunsunsunsunsu<br>Uunsunsunsunsu<br>Uunsunsunsunsu<br>Uunsunsunsunsu<br>Uunsunsunsunsu<br>Uunsunsunsunsu<br>Uunsunsunsunsu<br>Uunsunsunsunsu<br>Uunsunsunsunsu<br>Uunsunsunsunsu<br>Uunsunsunsu<br>Uunsunsu<br>Uunsunsu<br>Uunsu<br>Uunsu | Lillinory)<br>Lillinory<br>Celum V |

<u> คำอธิบาย</u>

- เลือกงวดเงินเดือน : เลือกงวดเงินเดือนที่ต้องการแสดงข้อมูล ระบบจะแสดงจำนวนพนักงานลาออก
- เลือกสาขา : ระบบจะแสดงสาขาที่กำหนดไว้ในโปรแกรมเงินเดือน ซึ่งจะแสดงตามสิทธิที่ User นี้ได้ ถูกกำหนดไว้ว่าเห็นข้อมูลสาขาใดบ้าง ซึ่งต้องเลือกสาขาที่ต้องการจะให้แสดงข้อมูล
- เลือกแผนก : ระบบจะแสดงแผนกที่กำหนดไว้ในโปรแกรมเงินเดือน ซึ่งจะแสดงตามสิทธิที่ User นี้ได้ ถูกกำหนดไว้ว่าเห็นข้อมูลแผนกใดบ้าง ซึ่งต้องเลือกแผนกที่ต้องการจะให้แสดงข้อมูล
- เลือกการแสดงผลกราฟ : ระบบจะมีให้เลือกว่าต้องการให้แสดงผลเป็นกราฟแบบใด ซึ่งจะมีให้เลือก คือ Column, Bar และ Pie ผู้ใช้งานสามารถเลือกรูปแบบที่ต้องการได้
- แสดงกราฟ : เมื่อเลือกกราฟได้แล้ว ให้กลิกไอกอน แสดงกราฟ
- รายละเอียดแสดงผลในกราฟ

แกนนอน (x) : จะแสดงช่วงอายุงาน(ปี) เปรียบเทียบจำนวนที่ลาออกตามช่วงอายุงาน
 แกนตั้ง (y) : จะแสดงจำนวนพนักงานที่ลาออก

<u>ตัวอย่างหน้าจอแสดงข้อมูล</u>

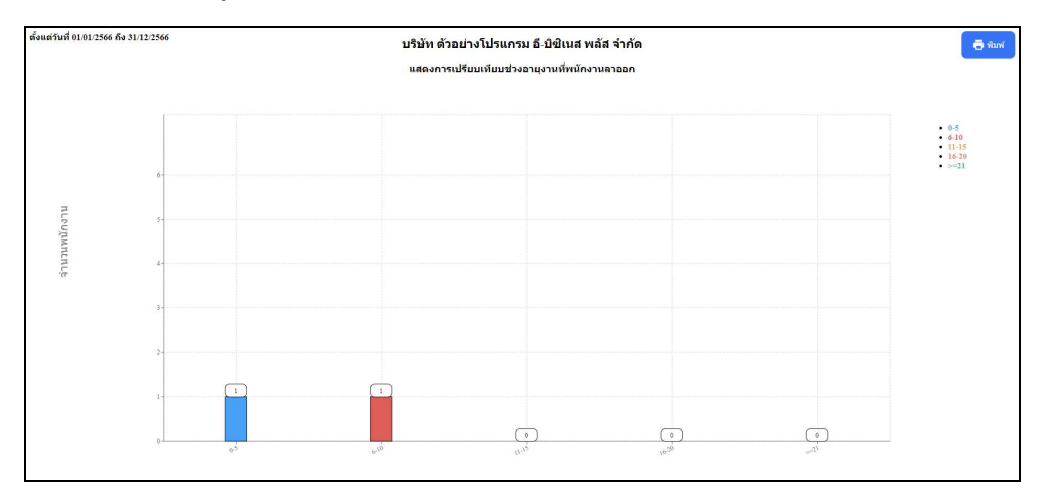

2.17 สรุปอัตราการมาทำงานและหยุดงานของพนักงาน

🕨 คลิกเมนู ภาพรวมต่างๆ -> เลือก สรุปอัตราการมาทำงานและหยุดงานของพนักงาน -> จะแสดงหน้าจอ ดังนี้

| Bplus HRM Dashboard                                                    | ē                                                                  |                                           |                                                                           | 📰 🗮 นายกาคภูมิ นามสมมุต์ |
|------------------------------------------------------------------------|--------------------------------------------------------------------|-------------------------------------------|---------------------------------------------------------------------------|--------------------------|
| 🖬 หน้าหลัก                                                             |                                                                    |                                           |                                                                           |                          |
| 🗂 งานประจำวัน 🗸 🗸                                                      |                                                                    | บริษัท ด้วอย่า                            | งโปรแกรม อี-บิชิเนส พลัส จำกัด                                            |                          |
| א אילאעניאירא 🖬                                                        |                                                                    |                                           |                                                                           |                          |
| อาองาน<br>แสดงการเบรยบเทยบตาย/<br>Lat และเกรือาออกเรือบปีที่ผ่าน<br>มา | <u>่แป</u> สรุปอัตราการมาทำงานและหยุดงานของเ                       | พนักงาน                                   |                                                                           |                          |
| Lat แสดงการเปรียบเพียบข่างอาย<br>งานทัพษักงานดาออก                     | เลือกงวดเงินเดือน : > 2559<br>> 2560                               | เลือกสาชา<br>🗹 เลือกสาชาทั้งหมด           | เลือกแผนก<br>🛃 เลือกแผนกทั้งหมด                                           | แสดงกราฟ                 |
| Lat สรปส์คราการมาทำงานและ<br>พฤดงานของพร้กงาน                          | <ul> <li>2561</li> <li>2562</li> </ul>                             | ⊘ สำนักงานไหญ่ ⊘ เป็ยงไหม่                | 🕑 บริหาร<br>🕑 วางแสนการสลัด<br>ซึ่งอย่อสา                                 | เลือกการแสดงผลกราฟ       |
| ล้คราพนักงานลาออก ราย<br>[at                                           | <ul> <li>▶ 2563</li> <li>▶ 2564</li> </ul>                         | ្តារសេរដ្ឋ<br>ស្ត្រាល់ទី<br>ក្រុមសេរដំរូវ | <ul> <li>ออกแบบกระบวณการคลิต</li> <li>ออกแบบกระบวณการคลิต</li> </ul>      | Column                   |
| <u>ไล!</u> สัตราหนักงานมาสาย ราย<br>เดือน                              | <ul> <li>▶ 2565</li> <li>▼ 2566</li> </ul>                         | 🥿 บา(มราน                                 | 🥑 ดวบคุมคุณภาพสนดา<br>🐷 เหมาชั้นงาน<br>🥪 Support HRM                      |                          |
| อัตราหนักงานลาป่วย ราย<br>เดือน                                        | <ul> <li>1/2566</li> <li>2/2566</li> </ul>                         |                                           | Support System     Support Account     Support Account     Support Report |                          |
| [ai] อัตราพนักงานทำต่วงเวลา<br>รายเดือน                                | <ul> <li>3/2566</li> <li>4/2566</li> </ul>                         |                                           | 🕑 ทางอ่อม<br>🕑 ทริพยากรมนุษย์                                             |                          |
| อิสราพนิกงานตาออกเทียบ<br>พนิกงานเข้าใหม่ รายเดือน                     | <ul> <li>▶ 2 6/2366</li> <li>▶ 7/2566</li> <li>▶ 8/2566</li> </ul> |                                           | 🥶 พรรจดแบตแบทท<br>🥑 จัดนี้อ<br>🥥 บัญชันละการเงิน                          |                          |
| 🗹 วันที่ครบกำหนด 🗸                                                     | ▶ 9/2566                                                           |                                           | 🥶 ประทับสุดมาาพ<br>🌝 ใบประเทศ                                             |                          |
| <ul> <li>มีมาองผู้บริหาร </li> </ul>                                   | <ul> <li>10/2566</li> <li>11/2566</li> </ul>                       |                                           | 🥑 ต่างประเทศ<br>🥑 แรงงาน<br>🖉 โรงกล้า                                     |                          |
| 😫 มนแองหัวหน่างาน 💉                                                    | <ul> <li>12/2566</li> <li>2567</li> </ul>                          |                                           | <ul> <li>เครื่องจักร</li> <li>รางครอ</li> </ul>                           |                          |

<u>คำอธิบาย</u>

- เลือกช่วงวันที่ : เลือกงวดเงินเดือนที่ต้องการแสดงข้อมูล ระบบจะแสดง % อัตราการมาทำงานและหยุด งานของพนักงานในแต่ละงวด
- เลือกสาขา : ระบบจะแสดงสาขาที่กำหนดไว้ในโปรแกรมเงินเดือน ซึ่งจะแสดงตามสิทธิที่ User นี้ได้ ถูกกำหนดไว้ว่าเห็นข้อมูลสาขาใดบ้าง ซึ่งต้องเลือกสาขาที่ต้องการจะให้แสดงข้อมูล
- เลือกแผนก : ระบบจะแสดงแผนกที่กำหนดไว้ในโปรแกรมเงินเดือน ซึ่งจะแสดงตามสิทธิที่ User นี้ได้ ถูกกำหนดไว้ว่าเห็นข้อมูลแผนกใดบ้าง ซึ่งต้องเลือกแผนกที่ต้องการจะให้แสดงข้อมูล
- เลือกการแสดงผลกราฟ : ระบบจะมีให้เลือกว่าต้องการให้แสดงผลเป็นกราฟแบบใด ซึ่งจะมีให้เลือก คือ Column, Bar และ Pie ผู้ใช้งานสามารถเลือกรูปแบบที่ต้องการได้
- แสดงกราฟ : เมื่อเลือกกราฟได้แล้วให้คลิกไอคอน แสดงกราฟ
- รายละเอียดแสดงผลในกราฟ

 แกนนอน (x) : แสดงจำนวนอัตรา % การมาทำงานของพนักงาน เทียบกับ จำนวนอัตรา % การหยุดงาน ในเดือนที่เรียกข้อมูล หากพนักงานมีการลาในเดือน ถือว่าเป็นอัตราของ การหยุดงาน

2. แกนตั้ง (y) : จะแสดงช่วงของจำนวนอัตราการทำงาน เป็นหน่วย %

<u>ตัวอย่างหน้าจอแสดงข้อมูล</u>

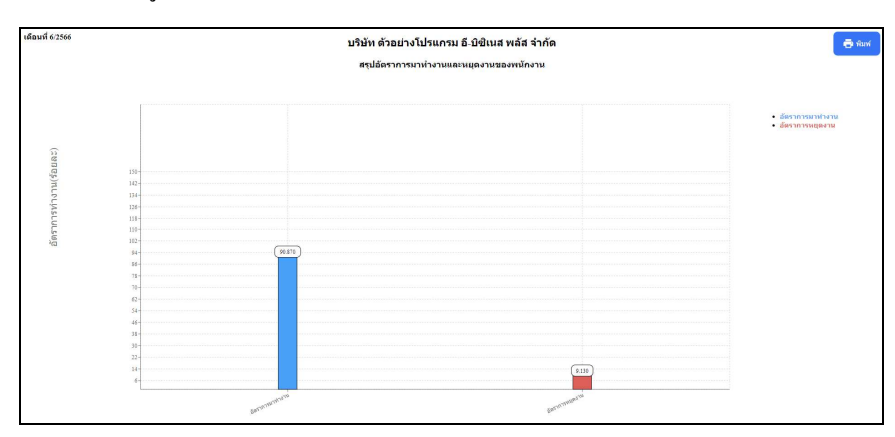

#### 2.18 อัตราพนักงานลาออกรายเดือน

🕨 คลิกเมนู ภาพรวมต่างๆ -> เลือก อัตราพนักงานลาออกรายเคือน -> จะแสคงหน้าจอ คังนี้

| Bplus HRM Dashboard                                                                                                    | Ē                                                                                                    |                                                                                                    |                                                                                                    | นายภาคภูมิ นามสมมุติ                    |
|----------------------------------------------------------------------------------------------------|----------------------------------------------------------------------------------------------------|----------------------------------------------------------------------------------------------------|----------------------------------------------------------------------------------------------------|-----------------------------------------|
| พี่มาหลัก ⊐ งามประจำวัน ~                                                                                                    |                                                                                                    | ບຈີນັທ ດ້າວນຳ                                                                                                    | งโปรแกรม อี-มิชิเนส พอัส จำกัด                                                                                                    |                                         |
| Americanity         Americanity           Barris         Americanity           Later interference         Americanity           Later interference         Americanity | [止] ธ์ตราพนักงานลาออก รายเดือน<br>เข็ลเพิ: 2559<br>356<br>356<br>356<br>358<br>358<br>358<br>358<br>358<br>358<br>358<br>358<br>358<br>358 | Lánarar<br>Gunarariseus<br>Golorarise<br>Galor<br>Galor<br>Galo | Lábriusun<br>Ganusun<br>Sohny<br>Sohny<br>Soh | แสลงกราฟ<br>เลือกการแสลงผลกราฟ<br>Colum |

<u> คำอธิบาย</u>

- เลือกช่วงวันที่ : ให้ทำการเลือกปีที่ต้องการตรวจสอบข้อมูล ระบบจะเปรียบเทียบจำนวนพนักงานลาออก
- เลือกสาขา : ระบบจะแสดงสาขาที่กำหนดไว้ในโปรแกรมเงินเดือน ซึ่งจะแสดงตามสิทธิที่ User นี้ได้ ถูกกำหนดไว้ว่าเห็นข้อมูลสาขาใดบ้าง ซึ่งต้องเลือกสาขาที่ต้องการจะให้แสดงข้อมูล
- เลือกแผนก : ระบบจะแสดงแผนกที่กำหนดไว้ในโปรแกรมเงินเดือน ซึ่งจะแสดงตามสิทธิที่ User นี้ได้ ถูกกำหนดไว้ว่าเห็นข้อมูลแผนกใดบ้าง ซึ่งต้องเลือกแผนกที่ต้องการจะให้แสดงข้อมูล
- เลือกการแสดงผลกราฟ : ระบบจะมีให้เลือกว่าต้องการให้แสดงผลเป็นกราฟแบบใด ซึ่งจะมีให้เลือก คือ Column และ Bar ผู้ใช้งานสามารถเลือกรูปแบบที่ต้องการได้
- แสดงกราฟ : เมื่อเลือกกราฟได้แล้ว ให้คลิกไอคอน แสดงกราฟ
- รายละเอียดแสดงผลในกราฟ
  - 1. แกนนอน (x) : จะแสคงเคือนทั้งปี

2. แกนตั้ง (y) : จะแสดงอัตราพนักงานที่ลาออกในแต่ละเดือน

### <u>ตัวอย่างหน้าจอแสดงข้อมูล</u>

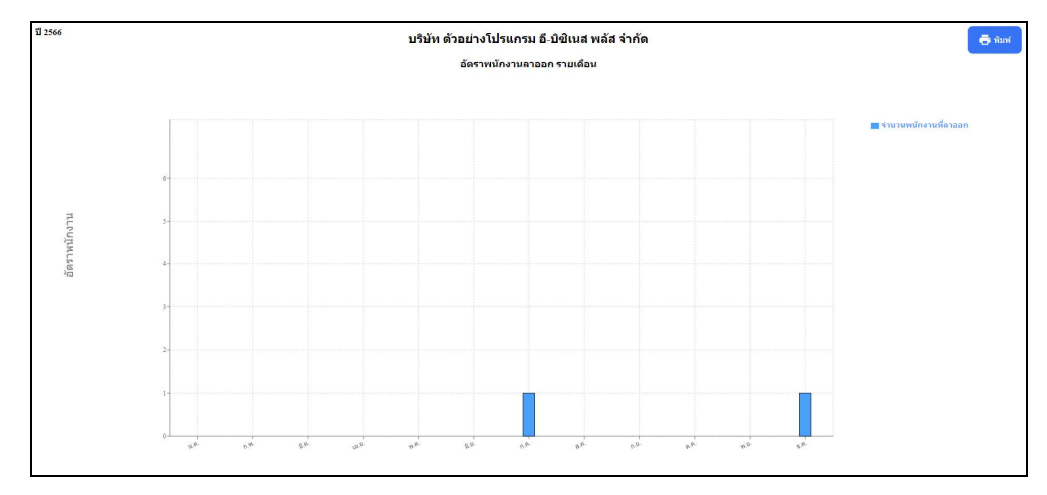

2.19 อัตราพนักงานมาสายรายเดือน

🕨 คลิกเมนู ภาพรวมต่างๆ -> เลือก อัตราพนักงานมาสายรายเคือน -> จะแสคงหน้าจอ คังนี้

| Bplus HRM Dashboard                                     | E                                     |                                                                      |                                                             | นายภาคภูมิ นามสมมุดิ |
|---------------------------------------------------------|---------------------------------------|----------------------------------------------------------------------|-------------------------------------------------------------|----------------------|
| 🖬 หน่าหลัก                                              |                                       |                                                                      |                                                             |                      |
| 🗖 ərudsesindu — v                                       |                                       | บริษัท ด้วอย่า                                                       | งโปรแกรม อี-บิชิเนส พลัส จำกัด                              |                      |
| <ul> <li>porisucewrite</li> </ul>                       |                                       |                                                                      |                                                             |                      |
| อายงาน<br>แสดงการเปรอบเทอบผาย/<br>(                     | <u>่แป</u> อัตราพนักงานมาสาย รายเดือน |                                                                      |                                                             |                      |
| Lat แสดงการเปรียบเทียบช่วงอายุ<br>งานที่หนักงานตาออก    | เลือกช่วงวันที่ :                     | เลือกสาขา<br>🛃 เลือกสาขาทั้งหมด                                      | เลือกแผนก<br>🛃 เลือกแผนกทั้งหมด                             | แสดงกราฟ             |
| Lat สราได้คราการมาทำงานและ<br>พฤติงานของหนักงาน         | 01/01/2566 ☐ → 31/12/2566             | <ul> <li>สำนักงานโหญ่</li> <li>เชียงไหม่</li> <li>ของไหม่</li> </ul> | 🗹 บริหาร<br>😥 วางแผนการผลิต<br>💌 ช่อมปารง                   | เลือกการแสดงผลกราฟ   |
| <u>โลเ</u> มีคราพนักงานธาลอก ราย<br>เพียน               |                                       | <ul> <li>มครปฐม</li> <li>มนทบุรี</li> </ul>                          | 🔽 การผลิต<br>🐼 ออกแบบกรรบวนการผลิต<br>🖉 ออกแบบกรรบวนการผลิต | Column               |
| ลัดราหนักงานมาสาย ราย<br>เสือน                          |                                       | <ul> <li>Drive us</li> </ul>                                         | <ul> <li>เทมาช์มงาน</li> <li>Support HRM</li> </ul>         |                      |
| ลัดราหนักงานอาปวย ราย<br>เดือน                          |                                       |                                                                      | Support System<br>Support Account<br>Support Report         |                      |
| ลัดราทบักงานท่าส่งงเวลา<br>รายเดือน                     |                                       |                                                                      | 🐼 หางส่อม<br>😒 หรัพอากรมนุษย์<br>💌 ตรวมสอบเอสการเ           |                      |
| Lat มีสราหนักงานสายอกเพื่อน<br>หนักงานเข้าไหม่ รายเดือน |                                       |                                                                      | 🕑 จัดชื่อ<br>🗹 ปัญชิมละการเงิน                              |                      |
| 🗹 วันที่ครมกำหนด 🗸                                      |                                       |                                                                      | C Indenna                                                   |                      |
| 🖬 มมมองผู้บริหาร 🗸                                      |                                       |                                                                      | 🥪 ต่างประเทศ<br>🥑 แร่งงาน<br>🖉 วิตถตับ                      |                      |
| 😫 มาระจะกับหน้างาน 🗸                                    |                                       |                                                                      | 🖉 គេនឹងទង់កទ<br>🥑 គេនឹងទង់កទ<br>🥑 អាចនេះរ                   |                      |

<u>คำอธิบาย</u>

- เลือกช่วงวันที่ : เลือกงวดเงินเดือนที่ต้องการแสดงข้อมูล ระบบจะเปรียบเทียบจำนวนมาสายตามเดือน
- เลือกสาขา : ระบบจะแสดงสาขาที่กำหนดไว้ในโปรแกรมเงินเดือน ซึ่งจะแสดงตามสิทธิที่ User นี้ได้ ถูกกำหนดไว้ว่าเห็นข้อมูลสาขาใดบ้าง ซึ่งต้องเลือกสาขาที่ต้องการจะให้แสดงข้อมูล
- เลือกแผนก : ระบบจะแสดงแผนกที่กำหนดไว้ในโปรแกรมเงินเดือน ซึ่งจะแสดงตามสิทธิที่ User นี้ได้ ถูกกำหนดไว้ว่าเห็นข้อมูลแผนกใดบ้าง ซึ่งต้องเลือกแผนกที่ต้องการจะให้แสดงข้อมูล
- เลือกการแสดงผลกราฟ : ระบบจะมีให้เลือกว่าต้องการให้แสดงผลเป็นกราฟแบบใด ซึ่งจะมีให้เลือก คือ Column, Bar และ Pie ผู้ใช้งานสามารถเลือกรูปแบบที่ต้องการได้
- แสดงกราฟ : เมื่อเลือกกราฟได้แล้ว ให้คลิกไอคอน แสดงกราฟ
- รายละเอียดแสดงผลในกราฟ

1. แกนนอน (x) : จะแสดงเดือนทั้งปี

2. แกนตั้ง (y) : จะแสดงอัตราพนักงานที่มาสายในแต่ละเดือน

#### <u>ตัวอย่างหน้าจอแสดงข้อมูล</u>

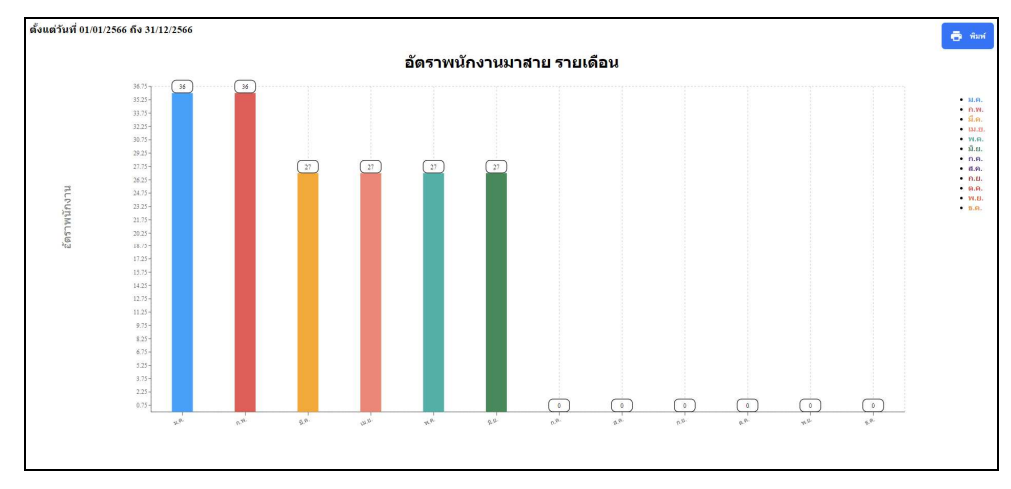

2.20 อัตราพนักงานลาป่วยรายเคือน

🕨 คลิกเมนู ภาพรวมต่างๆ -> เลือก อัตราพนักงานลาป่วยรายเคือน -> จะแสดงหน้าจอ ดังนี้

| Bplus HRM Dashboard                                     | Ē                                      |                                             |                                                                           | นายภาคภูมิ นามสมมุดิ |
|---------------------------------------------------------|----------------------------------------|---------------------------------------------|---------------------------------------------------------------------------|----------------------|
| พม่าหลัก                                                |                                        |                                             |                                                                           |                      |
| 🗖 งานประจำวัน 🗸                                         |                                        | บริษัท ด้วอย่า                              | งโปรแกรม อี-บิชิเนส พลัส จำกัด                                            |                      |
|                                                         |                                        |                                             |                                                                           |                      |
| และงารเปรอบเทอบคาย/<br>แสนาที่ตาออกเทียบปีที่ต่าน<br>มา | <u>่ปป</u> อัตราพนักงานลาป่วย รายเดือน |                                             |                                                                           |                      |
| Lat แสดงการเปรียบเพื่อบข่วงอาย<br>งานที่พนิกงานตาออก    | เลือกช่วงวันที่ :                      | เลือกสาขา<br>🛃 เลือกสาขาทั้งหมด             | เลือกแผนก<br>🛃 เดือกแผนกทั้งหมด                                           | แสดงกราฟ             |
| [at สรปส์ตราการมาทำงานและ<br>พยุดงานของหนักงาน          | 01/01/2300 → 31/12/2300                | 🛛 สำนักงานใหญ่<br>😴 เชียงไหม่<br>😴 ชอบวิ    | <ul> <li>ปรัพาร</li> <li>วางแสนการผลัด</li> <li>ช่อมนารง</li> </ul>       | เลือกการแสดงผลกราฟ   |
| อัตราหนักงานอาออก ราย<br>เพียน                          |                                        | <ul> <li>พลรปฐม</li> <li>พมพบุรี</li> </ul> | <ul> <li>การมดิต</li> <li>ออกแบบกระบวนการมดิต</li> </ul>                  | Column               |
| ล์คราหนักงานมาสาย ราย<br>เสือน                          |                                        | Con The Street and                          | 🐷 พระอยุลุลสา การเลง ก<br>🤕 เพราชั่นงาน<br>🥪 Support HRM                  |                      |
| อัตราหนักงานอาปวย ราย<br>เดือน                          |                                        |                                             | Support System Support Account Support Account Support Report             |                      |
| ล้คราหนักงานท่าส่วงเวลา<br>ราชเดือน                     |                                        |                                             | <ul> <li>หางสอบ</li> <li>หรัพอากรอนุษย์</li> <li>ครวจสอบคระกาพ</li> </ul> |                      |
| สัตราหนักงานตาออกเทือบ<br>หนักงานเข้าใหม่ ราอเพือน      |                                        |                                             | <ul> <li>สัตชื่อ</li> <li>บัญชันสะการเงิน</li> </ul>                      |                      |
| 🗹 วันที่ครบกำหนด 🗸                                      |                                        |                                             | 🐷 แรงการคุณอากท<br>🐷 ในประเทศ<br>🐷 ต่างประเทศ                             |                      |
| ป่น มุมมองผู้บริหาร 🌱                                   |                                        |                                             | 🕑 แรงงาน<br>🕑 วิตถุดีบ                                                    |                      |
|                                                         |                                        |                                             | <ul><li>✓ เครื่องจักร</li><li></li></ul>                                  |                      |

<u>คำอธิบาย</u>

- เลือกช่วงวันที่ : เลือกงวดเงินเดือนที่ต้องการแสดงข้อมูล ระบบจะเปรียบเทียบจำนวนลาป่วยตามเดือน
- เลือกสาขา : ระบบจะแสดงสาขาที่กำหนดไว้ในโปรแกรมเงินเดือน ซึ่งจะแสดงตามสิทธิที่ User นี้ได้ ถูกกำหนดไว้ว่าเห็นข้อมูลสาขาใดบ้าง ซึ่งต้องเลือกสาขาที่ต้องการจะให้แสดงข้อมูล
- เลือกแผนก : ระบบจะแสดงแผนกที่กำหนดไว้ในโปรแกรมเงินเดือน ซึ่งจะแสดงตามสิทธิที่ User นี้ได้ ถูกกำหนดไว้ว่าเห็นข้อมูลแผนกใดบ้าง ซึ่งต้องเลือกแผนกที่ต้องการจะให้แสดงข้อมูล
- เลือกการแสดงผลกราฟ : ระบบจะมีให้เลือกว่าต้องการให้แสดงผลเป็นกราฟแบบใด ซึ่งจะมีให้เลือก คือ Column, Bar และ Pie ผู้ใช้งานสามารถเลือกรูปแบบที่ต้องการได้
- แสดงกราฟ : เมื่อเลือกกราฟได้แล้วให้คลิกไอคอน แสดงกราฟ
- รายละเอียดแสดงผลในกราฟ
  - 1. แกนนอน (x) : จะแสคงเคือนทั้งปี

2. แกนตั้ง (y) : จะแสดงอัตราพนักงานที่ถาป่วยในแต่ละเดือน

### <u>ตัวอย่างหน้าจอแสคงข้อมูล</u>

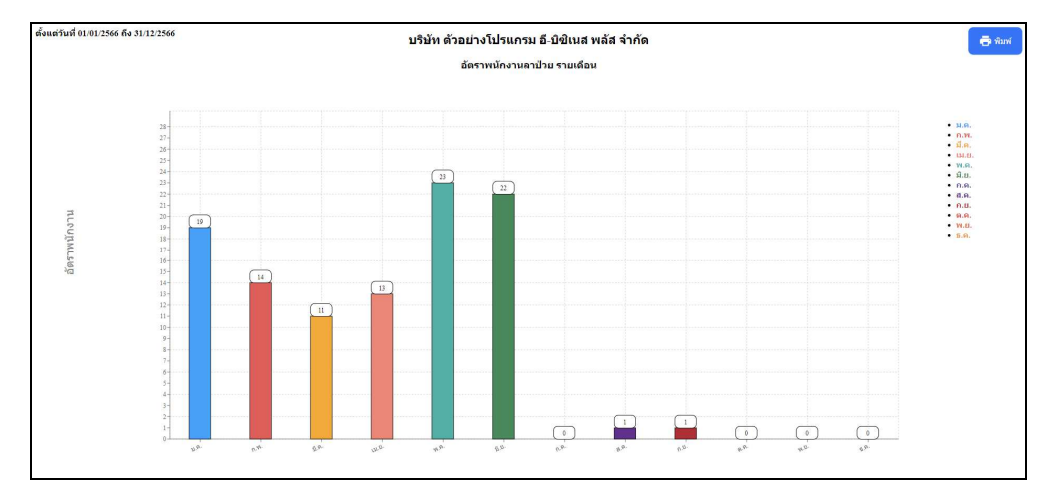

2.21 อัตราพนักงานทำล่วงเวลารายเดือน

🕨 คลิกเมนู ภาพรวมต่างๆ -> เลือก อัตราพนักงานทำล่วงเวลารายเคือน -> จะแสคงหน้าจอ คังนี้

| Bplus HRM Dashboard                                                                                                    | Ē                                            |                                                                      |                                                                           | ■ 業 | นายกาดภูมิ นามสมมุติ |
|----------------------------------------------------------------------------------------------------|----------------------------------------------|----------------------------------------------------------------------|---------------------------------------------------------------------------|-----|----------------------|
| 🖬 หน่าหลัก                                                                                                    |                                              |                                                                      |                                                                           |     |                      |
| 📋 งานประจำวัน 🗸                                                                                                    |                                              | บริษัท ด้วอย่า                                                       | งโปรแกรม อี-บิชิเนส พลัส จำกัด                                            |     |                      |
| A Province The Section of America Control of America Control of Ame |                                              |                                                                      |                                                                           |     |                      |
| แสดงการเประบบทยบหาด/<br>  <u>แส</u> แสนกที่ตาออกเพื่อบปีที่ผ่าน<br>มา                                                                                                    | <u>่.iil</u> อัตราพนักงานทำล่วงเวลา รายเดือน |                                                                      |                                                                           |     |                      |
| แสดงการเปรียบเทียบช่วงอาย<br>งานที่หนักงานดาออก                                                                                                    | เลือกช่วงวันที่ :                            | เลือกสาขา<br>🔽 เดือกสาชาทั้งหมด                                      | เลือกแผนก<br>🔽 เลือกแผนกทั้งหมด                                           |     | แสดงกราฟ             |
| Lat สรปอัตราการมาทำงานและ<br>พฤลงานของหนักงาน                                                                                                    | 01/01/2566                                   | <ul> <li>สำนักงานไหญ่</li> <li>เรื่องไหม่</li> <li>สามารี</li> </ul> | <ul> <li>มริหาร</li> <li>วางแผนการผลิต</li> <li>ส่วนประง</li> </ul>       |     | เลือกการแสดงผอกราฟ   |
| lat อัตราหนักงานตาออก ราย<br>เดือน                                                                                                    |                                              | <ul> <li>มครปฐม</li> <li>มมหนุร</li> </ul>                           | <ul> <li>การผลิต</li> <li>ออกแบบกระบวนการผดิต</li> </ul>                  |     | Column               |
| อัตราหนักงานมาสาย ราย<br>เดือน                                                                                                    |                                              | о ренети                                                             | 🐼 ສະນອງແຫຼງແນກ ເຫດແຫ່ງ<br>📝 ເຫນາງຄົນຂອງແ<br>Support HRM                   |     |                      |
| อัตราหนักงานลาป่วย ราย<br>เดือน                                                                                                    |                                              |                                                                      | Support System Support Account Support Account Support Report             |     |                      |
| โม่ อัตราทนักงานท่าส่วงเวลา<br>รายเดือน                                                                                                    |                                              |                                                                      | <ul> <li>ทางอ้อม</li> <li>ทรีพยากรมนุษย์</li> <li>ครามสอบอกกาพ</li> </ul> |     |                      |
| สะราหนักงานอาออกเรียน<br>พรีกงานเข้าใหม่ รายเสือน                                                                                                    |                                              |                                                                      | 🧭 จัดขึ้อ<br>🧭 ปัญปันสะการเงิน                                            |     |                      |
| 🖾 วันที่ครบกำหนด 🗸                                                                                                    |                                              |                                                                      | ≤ ประกามคุณภาพ<br>โบประเทศ  ๑ท่างประเทศ                                   |     |                      |
| П циленфалт у                                                                                                    |                                              |                                                                      | 🥑 แรงงาน<br>💟 วัตถุดิม                                                    |     |                      |
| на уписки стала                                                                                                    |                                              |                                                                      | ⊘ เครื่องจักร ⊘ หางตรง                                                    |     |                      |

<u>คำอธิบาย</u>

- เลือกช่วงวันที่ : เลือกงวดเงินเดือนที่ต้องการแสดงข้อมูล ระบบจะเปรียบเทียบจำนวนล่วงเวลาตามเดือน
- เลือกสาขา : ระบบจะแสดงสาขาที่กำหนดไว้ในโปรแกรมเงินเดือน ซึ่งจะแสดงตามสิทธิที่ User นี้ได้ ถูกกำหนดไว้ว่าเห็นข้อมูลสาขาใดบ้าง ซึ่งต้องเลือกสาขาที่ต้องการจะให้แสดงข้อมูล
- เลือกแผนก : ระบบจะแสดงแผนกที่กำหนดไว้ในโปรแกรมเงินเดือน ซึ่งจะแสดงตามสิทธิที่ User นี้ได้ ถูกกำหนดไว้ว่าเห็นข้อมูลแผนกใดบ้าง ซึ่งต้องเลือกแผนกที่ต้องการจะให้แสดงข้อมูล
- เลือกการแสดงผลกราฟ : ระบบจะมีให้เลือกว่าต้องการให้แสดงผลเป็นกราฟแบบใด ซึ่งจะมีให้เลือก คือ Column, Bar และ Pie ผู้ใช้งานสามารถเลือกรูปแบบที่ต้องการได้
- แสดงกราฟ : เมื่อเลือกกราฟได้แล้วให้คลิกไอคอน แสดงกราฟ
- รายละเอียดแสดงผลในกราฟ
  - 1. แกนนอน (x) : จะแสคงเคือนทั้งปี

2. แกนตั้ง (y) : จะแสดงอัตราพนักงานที่มาสายในแต่ละเดือน

# <u>ตัวอย่างหน้าจอแสดงข้อมูล</u>

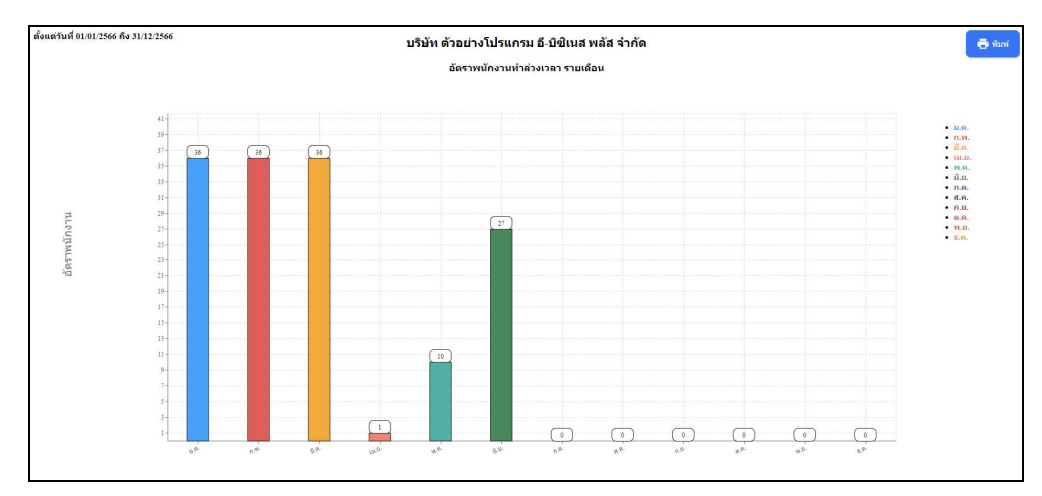

2.22 อัตราพนักงานลาออกเทียบพนักงานเข้าใหม่ รายเดือน

คลิกเมนู ภาพรวมต่างๆ -> เลือก อัตราพนักงานลาออกเทียบพนักงานเข้าใหม่ รายเดือน -> จะแสดงหน้าจอ ดังนี้

| Bplus HRM Dashboard                                                                                                    | Ē                                                                                                    |                                                                                                    |                                                                                                    | นายภาคภูมิ นามสมมุติ                    |
|----------------------------------------------------------------------------------------------------|----------------------------------------------------------------------------------------------------|----------------------------------------------------------------------------------------------------|----------------------------------------------------------------------------------------------------|-----------------------------------------|
| ∎ หน้าหลัก<br>⊡่ งานประ≼าวัน ∨<br>๗ ภาพรวมส่วงๆ ∧                                                                                                    |                                                                                                    | บริษัท ด้วอย่า                                                                                        | งโปรแกรม อี-บิชิเนส พลัส จำกัด                                                                                                    |                                         |
| events         events           userrectionsample         userrectionsample           userrectionsample         userrectionsample           userrectionsample         userrectionsample           userrectionsample         userrectionsample           userrectionsample         userrectionsample           userrectionsample         userrectionsample           userrectionsample         userrectionsample           userrectionsample         userrectionsample           userrectionsample         userrectionsample           userrectionsample         userrectionsample           userrectionsample         userrectionsample           userrectionsample         userrectionsample           userrectionsample         userrectionsample | แป อัตราพนักงานลาออกเทียบพนักงาน<br>เพิ่มานิ : 2559<br>2561<br>2562<br>2563<br>2564<br>2564<br>2565<br>2365<br>2365 | ເຊົ້າໃหม่ รายเดือน<br>ເພື່ອດາຊາທິຈາຍເຫ<br>ອີເພື່ອດາຊາທິຈາຍ<br>ອີເພື່ອ<br>ຈາກຄື<br>ອີເພດສູນ<br>ອີນຫຼາຍ | Kianusun<br>Fanseunissun<br>Fanseunissun<br>Fanseu | Laasnyyd<br>Lâonnysuaesuanyyd<br>Column |

<u>คำอธิบาย</u>

- เลือกช่วงวันที่ : เลือกงวดเงินเดือนที่ต้องการแสดงข้อมูล ระบบจะเปรียบเทียบจำนวนพนักงานลาออกกับ พนักงานเข้าใหม่ตามเดือน
- เลือกสาขา : ระบบจะแสดงสาขาที่กำหนดไว้ในโปรแกรมเงินเดือน ซึ่งจะแสดงตามสิทธิที่ User นี้ได้ ถูกกำหนดไว้ว่าเห็นข้อมูลสาขาใดบ้าง ซึ่งต้องเลือกสาขาที่ต้องการจะให้แสดงข้อมูล
- เลือกแผนก : ระบบจะแสดงแผนกที่กำหนดไว้ในโปรแกรมเงินเดือน ซึ่งจะแสดงตามสิทธิที่ User นี้ได้ ถูกกำหนดไว้ว่าเห็นข้อมูลแผนกใดบ้าง ซึ่งต้องเลือกแผนกที่ต้องการจะให้แสดงข้อมูล
- เลือกการแสดงผลกราฟ : ระบบจะมีให้เลือกว่าต้องการให้แสดงผลเป็นกราฟแบบใด ซึ่งจะมีให้เลือก คือ Column และ Bar ผู้ใช้งานสามารถเลือกรูปแบบที่ต้องการได้
- แสดงกราฟ : เมื่อเลือกกราฟได้แล้ว ให้กลิกไอกอน แสดงกราฟ
- รายละเอียดแสดงผลในกราฟ

1. แกนนอน (x) : จะแสคงเคือนทั้งปี

 แกนตั้ง (y) : จะแสดงอัตราพนักงาน เปรียบเทียบจำนวนระหว่างพนังานลาออก กับพนักงานเข้าใหม่

### <u>ตัวอย่างหน้าจอแสคงข้อมูล</u>

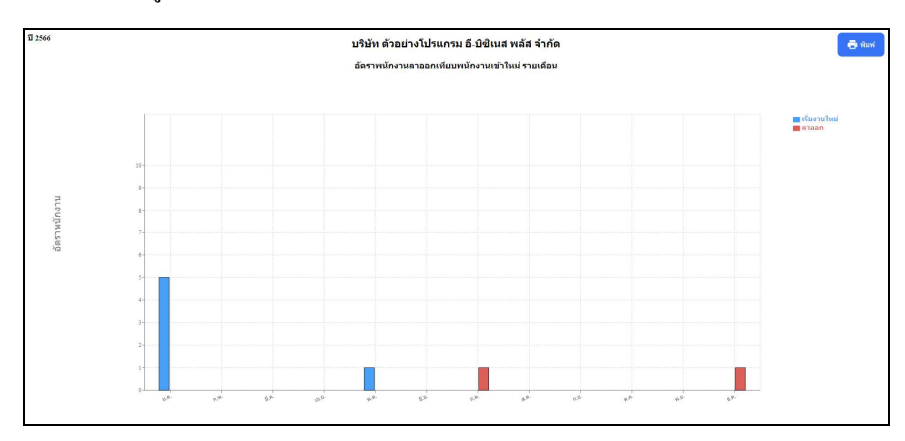

<u>หมายเหตุ</u> : สามารถกดไอคอนพิมพ์ เพื่อให้ระบบพิมพ์ออกมาเป็นรายงานได้